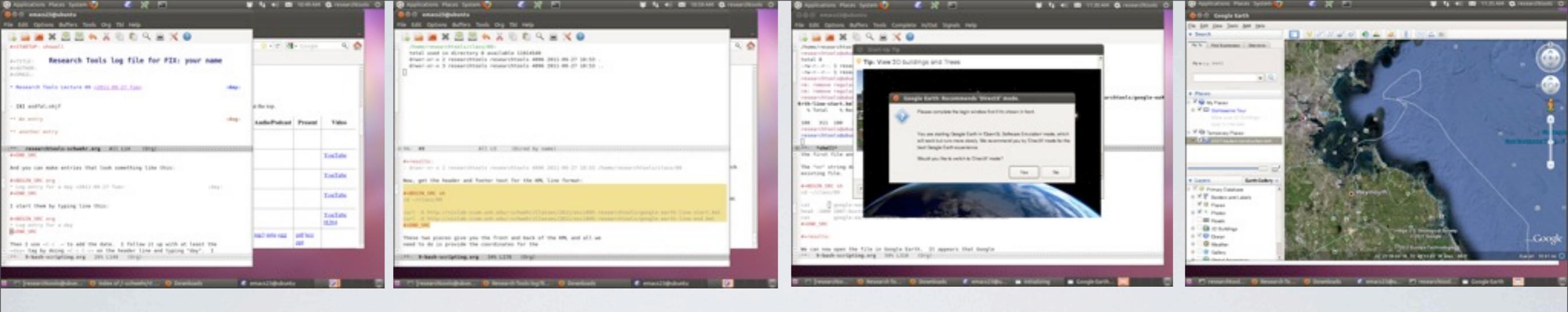

## RESEARCH TOOLS 2011 LECTURE 9

2011-Sept-27 Kurt Schwehr <u>http://schwehr.org</u>

## UNH CCOM/JHC

emacs org-babel, shell scripting in babel, Google Earth

Tuesday, September 27, 11

Creative Commons Attribution-NonCommercial-ShareAlike 3.0 Unported License. <u>http://vislab-ccom.unh.edu/~schwehr/Classes/2011/esci895-researchtools/</u>

|                                                                                                    | 001                                                          | ~ 6                                                                                   |                                                                                                    |               | 9.59 AM               |                                         |
|----------------------------------------------------------------------------------------------------|--------------------------------------------------------------|---------------------------------------------------------------------------------------|----------------------------------------------------------------------------------------------------|---------------|-----------------------|-----------------------------------------|
| emacs23@ubuncu                                                                                                    | × C C                                                        | Index of                                                                              | /~schwehr/rt - Mozilla Firefox                                                                                                    |               |                       |                                         |
| e Edit Options Buffers Toc                                                                                                    | <u>File</u>                                                  | dit <u>V</u> iew F                                                                    | ii <u>s</u> tory <u>B</u> ookmarks <u>T</u> ools <u>H</u> elp                                                                                                    |               |                       |                                         |
| ≩ 🔛 🗶 🔝 🗸                                                                                                    | 🗋 Inde                                                       | x of /~schwe                                                                          | hr/rt 🕂                                                                                                    |               |                       |                                         |
|                                                                                                    | -                                                            | http:                                                                                 | ://vislab-ccom. <b>unh.edu</b> /~schwehr/rt/                                                                                                    | 😭 ₹ C 🚼       | ▼ Google              | ۹ 🟫                                     |
|                                                                                                    | Mos                                                          | t Visited =                                                                           | Cetting Started SLatest Headlines -                                                                                                    |               |                       |                                         |
|                                                                                                    | INIOSI                                                       | c visiced +                                                                           |                                                                                                    |               |                       |                                         |
|                                                                                                    | • p                                                          | bass: !rt2011vi                                                                       | m                                                                                                    |               |                       |                                         |
|                                                                                                    | Loct                                                         | IIPOCI                                                                                |                                                                                                    |               |                       |                                         |
| 4                                                                                                    | Leci                                                         | ures.                                                                                 |                                                                                                    |               |                       |                                         |
|                                                                                                    | NOTE                                                         | : The table ha                                                                        | s been re-ordered so that the newest items are                                                                                                    | e at the top. |                       |                                         |
| <u> </u>                                                                                                    |                                                              |                                                                                       |                                                                                                    | · · ·         | i                     |                                         |
| -                                                                                                    | No.                                                          | Date                                                                                  | Title/Notes                                                                                                    | Audio/Podcast | Present               | Video                                   |
| Welcome to <u>GNU Emacs</u> , one con                                                                                                    | 9                                                            | 2011-09-27                                                                            | babel, bash, Google Earth, QGIS, and a                                                                                                    |               |                       |                                         |
| Emacs Tutorial Learn                                                                                                    |                                                              |                                                                                       | movie in Firefox [ org ]                                                                                                    |               |                       |                                         |
| Emacs Guided Tour Overv                                                                                                    | Vid                                                          | 2011-09-26                                                                            | Emacs part 4: yet more emacs                                                                                                    |               |                       | YouTube                                 |
| View Emacs Manual View t<br>Absence of Warranty GNU F                                                                                                    | 4                                                            |                                                                                       |                                                                                                    |               |                       | 1 - 1 - 1 - 1 - 1 - 1 - 1 - 1 - 1 - 1 - |
| Copying Conditions Condit                                                                                                    | Vid                                                          | 2011-09-25                                                                            | Emacs part 3: org-mode and org-babel                                                                                                    |               |                       | YouTube                                 |
| Ordering Manuals Purcha                                                                                                    |                                                              |                                                                                       |                                                                                                    |               |                       |                                         |
| <u>oracing Handals</u> Farene                                                                                                    | 3                                                            |                                                                                       |                                                                                                    |               |                       |                                         |
| To start <u>Open a File</u> <u>Open I</u>                                                                                                    | 3<br>Vid                                                     | 2011-09-25                                                                            | Emacs part 2: more advanced emacs                                                                                                    |               |                       | YouTube                                 |
| To start <u>Open a File</u> <u>Open I</u><br>To quit a partially entered comm                                                                                                    | 3<br>Vid<br>2                                                | 2011-09-25                                                                            | Emacs part 2: more advanced emacs                                                                                                    |               |                       | YouTube                                 |
| To start <u>Open a File</u> <u>Open I</u><br>To quit a partially entered comm<br>This is GNU Emacs 23.2.1 (i686-p                                                                                                    | 3<br>Vid<br>2<br>Vid                                         | 2011-09-25                                                                            | Emacs part 1: emacs keyboard introduction                                                                                                    |               |                       | YouTube                                 |
| To start <u>Open a File</u> <u>Open I</u><br>To quit a partially entered comm<br>This is GNU Emacs 23.2.1 (i686-p<br>of 2011-04-04 on rothera, modifi<br>Copyright (C) 2010 Free Software Foundatio                                                                                                    | 3<br>Vid<br>2<br>Vid<br>1                                    | 2011-09-25<br>2011-09-24                                                              | Emacs part 2: more advanced emacs Emacs part 1: emacs keyboard introduction and sample text                                                                                                    |               |                       | YouTube<br>YouTube<br>H264              |
| To start <u>Open a File</u> <u>Open I</u><br>To quit a partially entered comm<br>This is GNU Emacs 23.2.1 (i686-p<br>of 2011-04-04 on rothera, modifi<br>Copyright (C) 2010 Free Software Foundatio                                                                                                    | 3<br>Vid<br>2<br>Vid<br>1                                    | 2011-09-25                                                                            | Emacs part 2: more advanced emacs Emacs part 1: emacs keyboard introduction and sample text More emacs and script files Lorg 1                                                                           | mn3 m42 ogg   | ndfkay                | YouTube<br>YouTube<br>H264              |
| To start <u>Open a File</u> <u>Open I</u><br>To quit a partially entered comm<br>This is GNU Emacs 23.2.1 (i686-p<br>of 2011-04-04 on rothera, modifi<br>Copyright (C) 2010 Free Software Foundatio<br>If an Emacs session crashed rece<br>to recover the files you were edit                                                                    | 3<br>Vid<br>2<br>Vid<br>1<br>8                               | 2011-09-25<br>2011-09-24<br>2011-09-22                                                | Emacs part 2: more advanced emacs Emacs part 1: emacs keyboard introduction and sample text More emacs and script files [ org ]                                                                          | mp3 m4a ogg   | pdf key<br>ppt        | YouTube<br>YouTube<br>H264              |
| To start <u>Open a File</u> <u>Open I</u><br>To quit a partially entered comm<br>This is GNU Emacs 23.2.1 (i686-p<br>of 2011-04-04 on rothera, modifi<br>Copyright (C) 2010 Free Software Foundatio<br>If an Emacs session crashed rece<br>to recover the files you were edit                                                                    | 3<br>Vid<br>2<br>Vid<br>1<br>8<br>http://v                   | 2011-09-25<br>2011-09-24<br>2011-09-22<br>/islab-ccom.u                               | Emacs part 2: more advanced emacs Emacs part 1: emacs keyboard introduction and sample text More emacs and script files [ org ] nh.esrc/9-bash-scripting.org                                             | mp3 m4a ogg   | <u>pdf key</u><br>ppt | YouTube<br>YouTube<br>H264              |
| To start <u>Open a File</u> <u>Open I</u><br>To quit a partially entered comm<br>This is GNU Emacs 23.2.1 (i686-p<br>of 2011-04-04 on rothera, modifi<br>Copyright (C) 2010 Free Software Foundatio<br>If an Emacs session crashed rece<br>to recover the files you were edit                                                                    | 3<br>Vid<br>2<br>Vid<br>1<br>8<br>http://v<br>(Fu            | 2011-09-25<br>2011-09-24<br>2011-09-22<br>/islab-ccom.u                               | Emacs part 2: more advanced emacs Emacs part 1: emacs keyboard introduction and sample text More emacs and script files [ org ] nh.esrc/9-bash-scripting.org                                             | mp3 m4a ogg   | pdf key<br>ppt        | YouTube<br>YouTube<br>H264              |
| To start <u>Open a File</u> <u>Open I</u><br>To quit a partially entered common<br>This is GNU Emacs 23.2.1 (i686-p<br>of 2011-04-04 on rothera, modifi<br>Copyright (C) 2010 Free Software Foundatio<br>If an Emacs session crashed rece<br>to recover the files you were edit                                                                  | 3<br>Vid<br>2<br>Vid<br>1<br>8<br>http://v<br>(Fu<br>iacs an | 2011-09-25<br>2011-09-24<br>2011-09-22<br>/islab-ccom.u<br>indamental)                | Emacs part 2: more advanced emacs<br>Emacs part 1: emacs keyboard introduction<br>and <u>sample text</u><br><u>More emacs and script files [ org ]</u><br>nh.esrc/9-bash-scripting.org                   | mp3 m4a ogg   | pdf key<br>ppt        | YouTube<br>YouTube<br>H264              |
| To start <u>Open a File</u> <u>Open I</u><br>To quit a partially entered common<br>This is GNU Emacs 23.2.1 (i686-p<br>of 2011-04-04 on rothera, modifi<br>Copyright (C) 2010 Free Software Foundatio<br>If an Emacs session crashed rece<br>to recover the files you were edit<br>%%- <b>*GNU Emacs*</b> All L5<br>For information about GNU Em | 3<br>Vid<br>2<br>Vid<br>1<br>8<br>http://v<br>(Fu<br>iacs an | 2011-09-25<br>2011-09-24<br>2011-09-22<br>vislab-ccom.u<br>undamental)<br>d the GNU s | Emacs part 2: more advanced emacs<br>Emacs part 1: emacs keyboard introduction<br>and <u>sample text</u><br>More emacs and script files [ org ]<br>nh.esrc/9-bash-scripting.org<br>system, type C-h C-a. | mp3 m4a ogg   | pdf key<br>ppt        | YouTube<br>YouTube<br>H264              |

http://vislab-ccom.unh.edu/~schwehr/rt/src/9-bash-scripting.org

## Open 9-bash-scripting.org in emacs

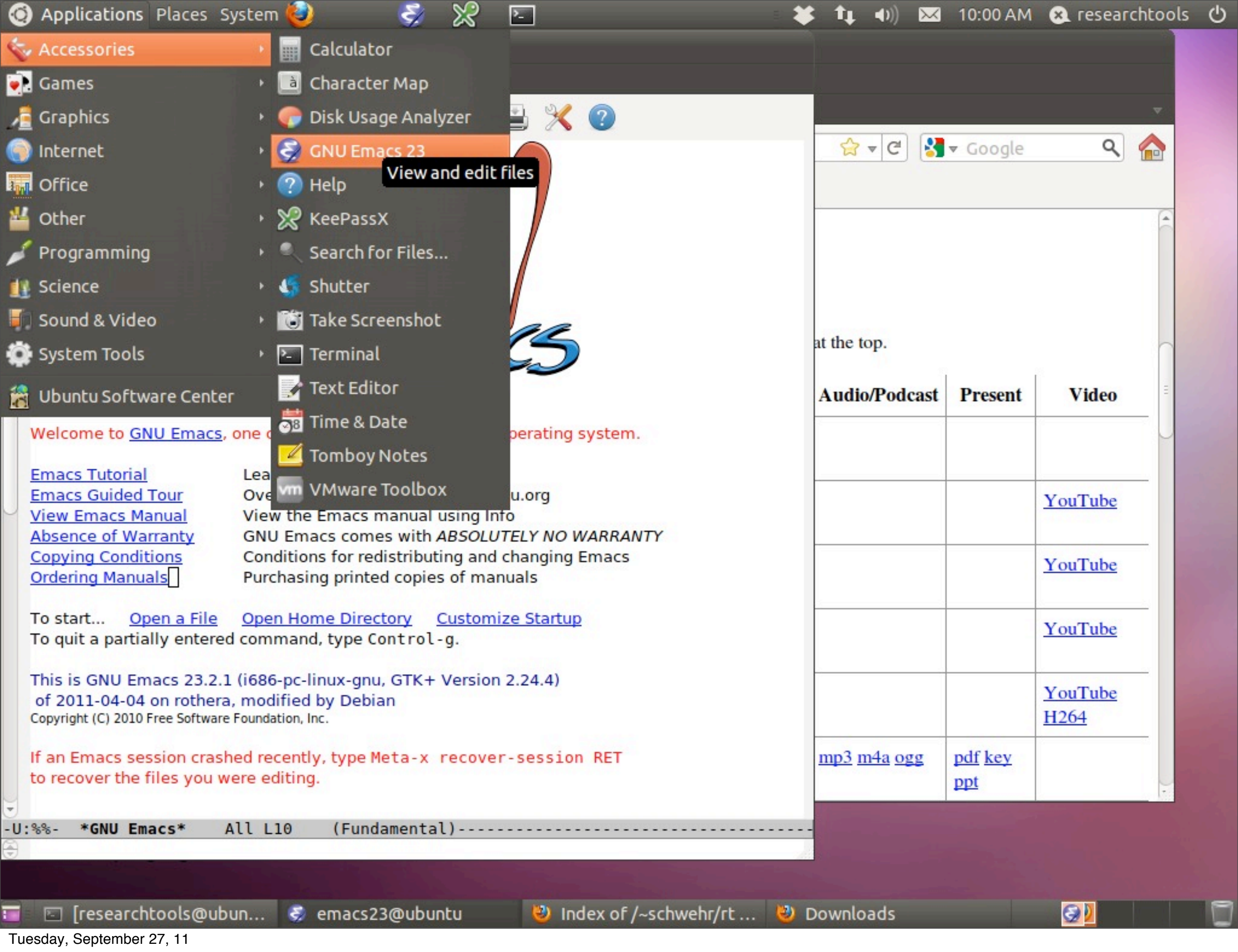

Opening emacs if the panel icon is obscured by the VMWare toolbar

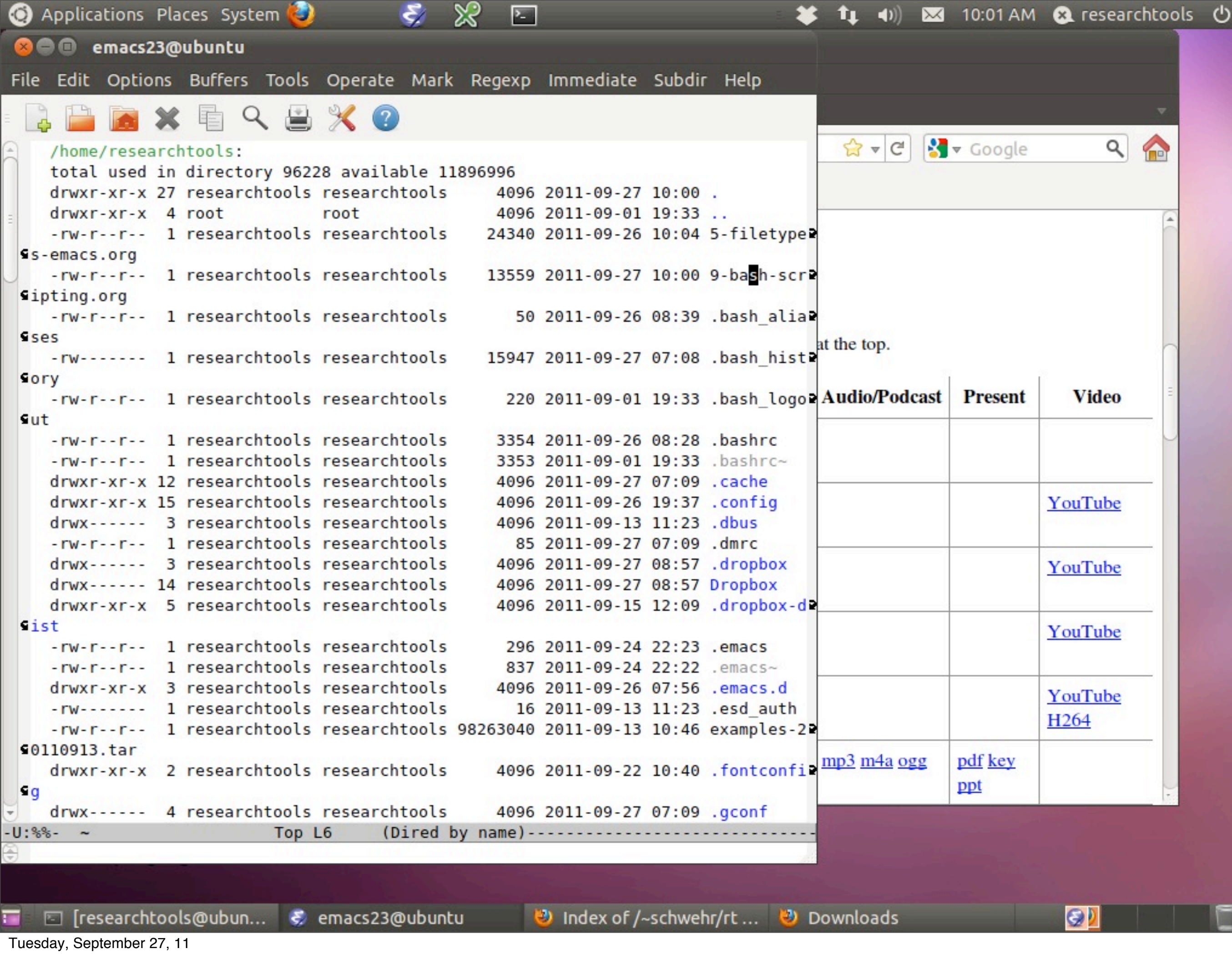

Using "dired" to find the lecture notes

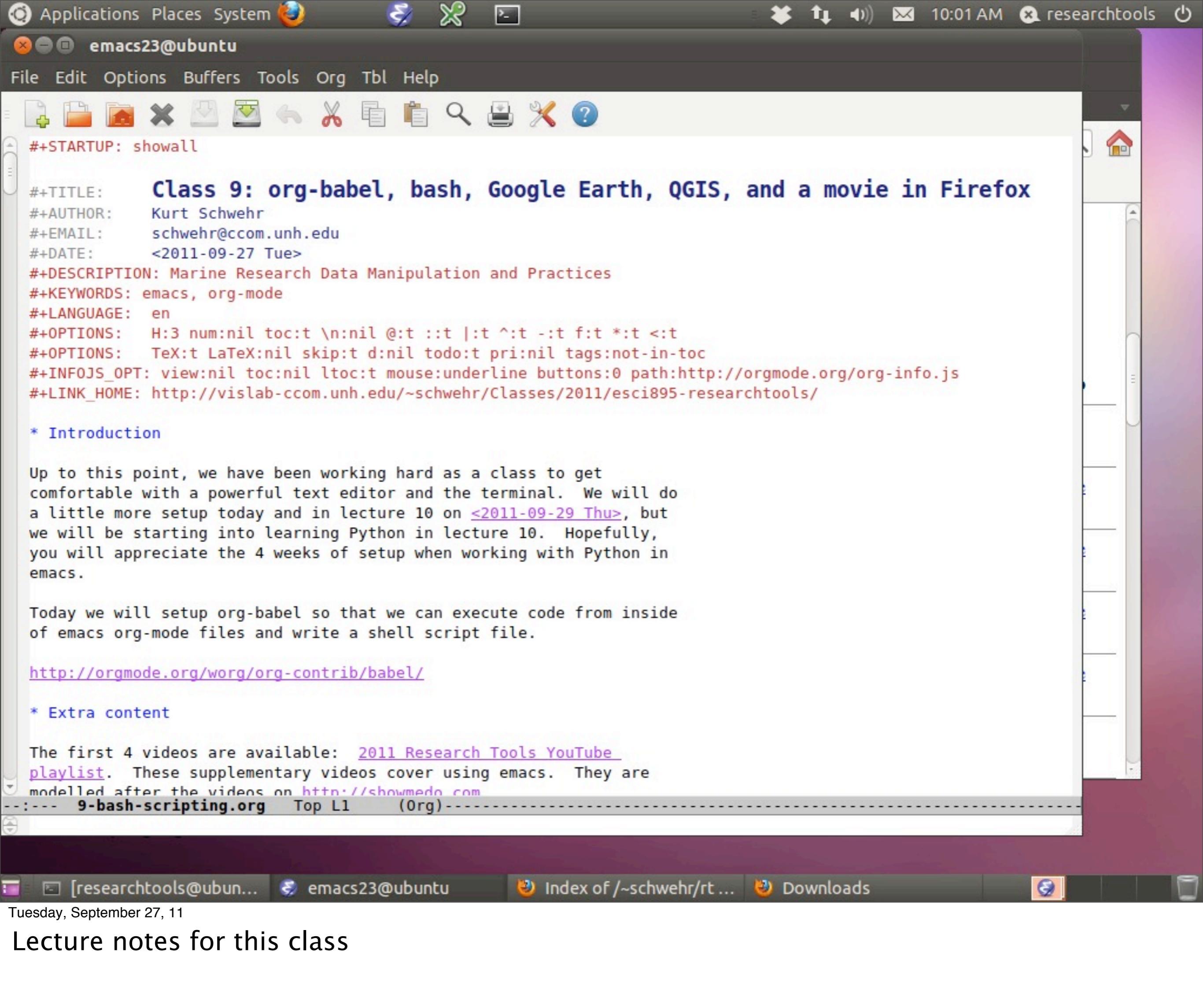

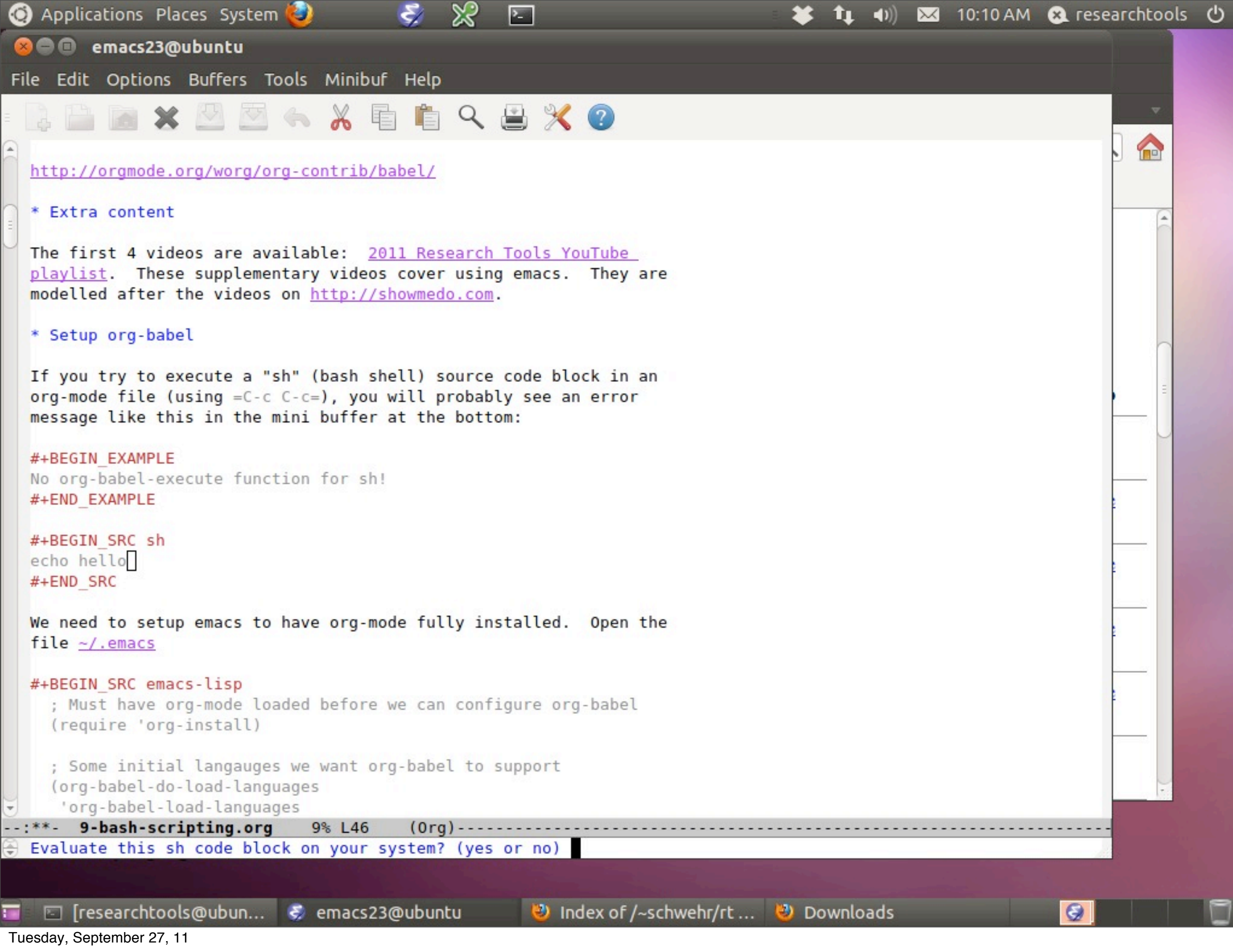

Using C-c C-c to execute a block of code. If babel does not have the language support installed, it will fail.

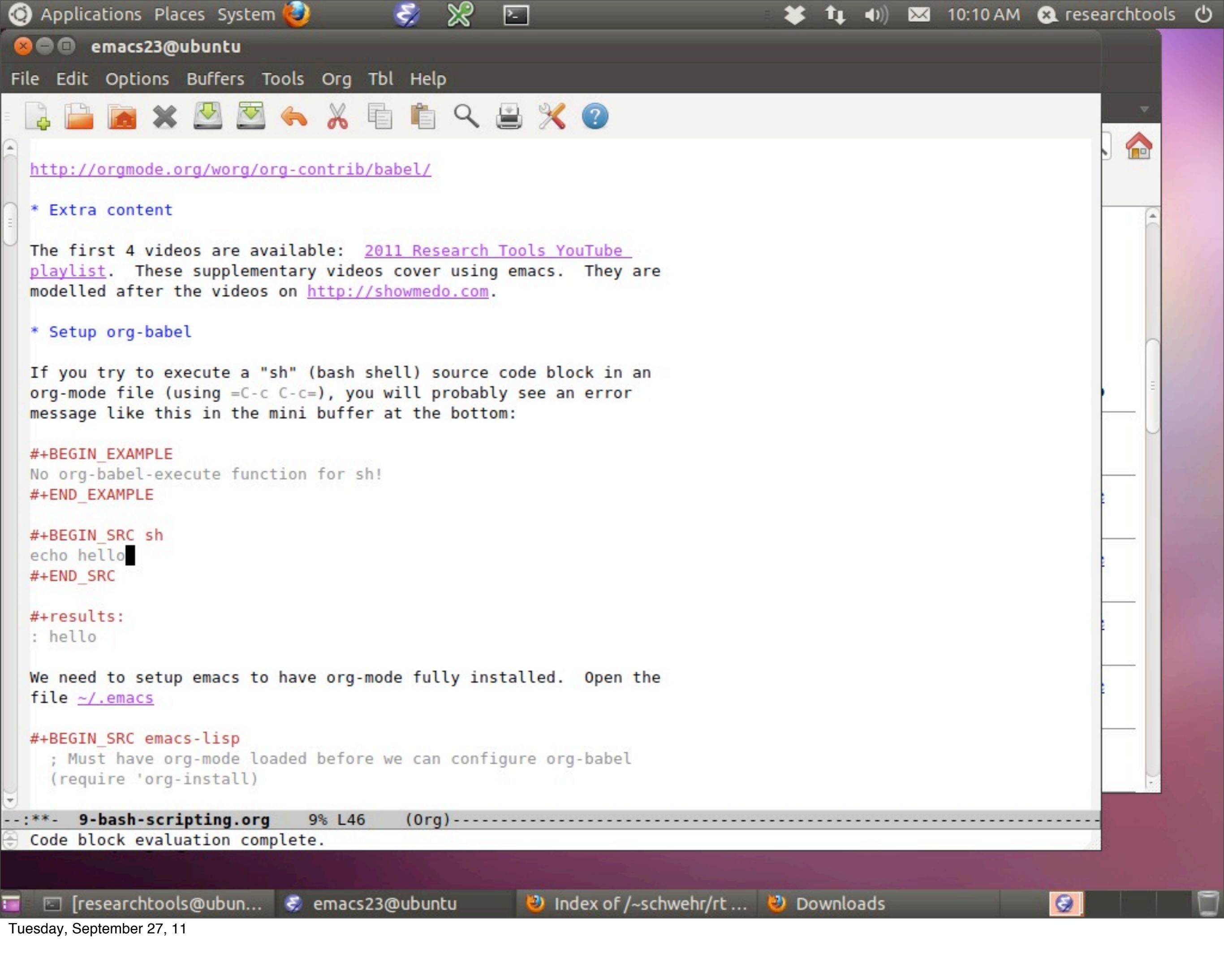

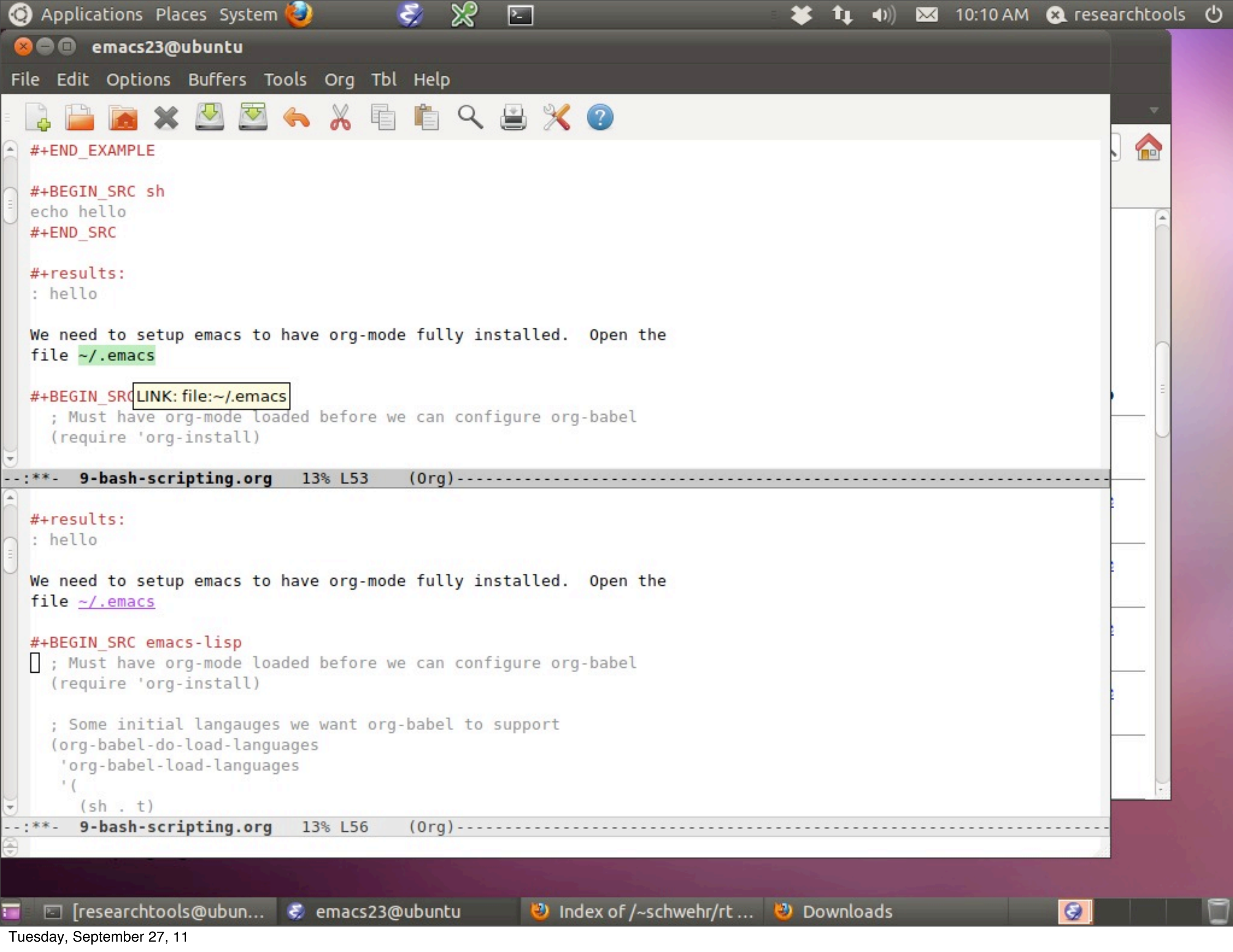

Using C-x 2 to split the window and then click on the link to the  $\sim$ /.emacs file. You probably do not have a .emacs file, so this will create one.

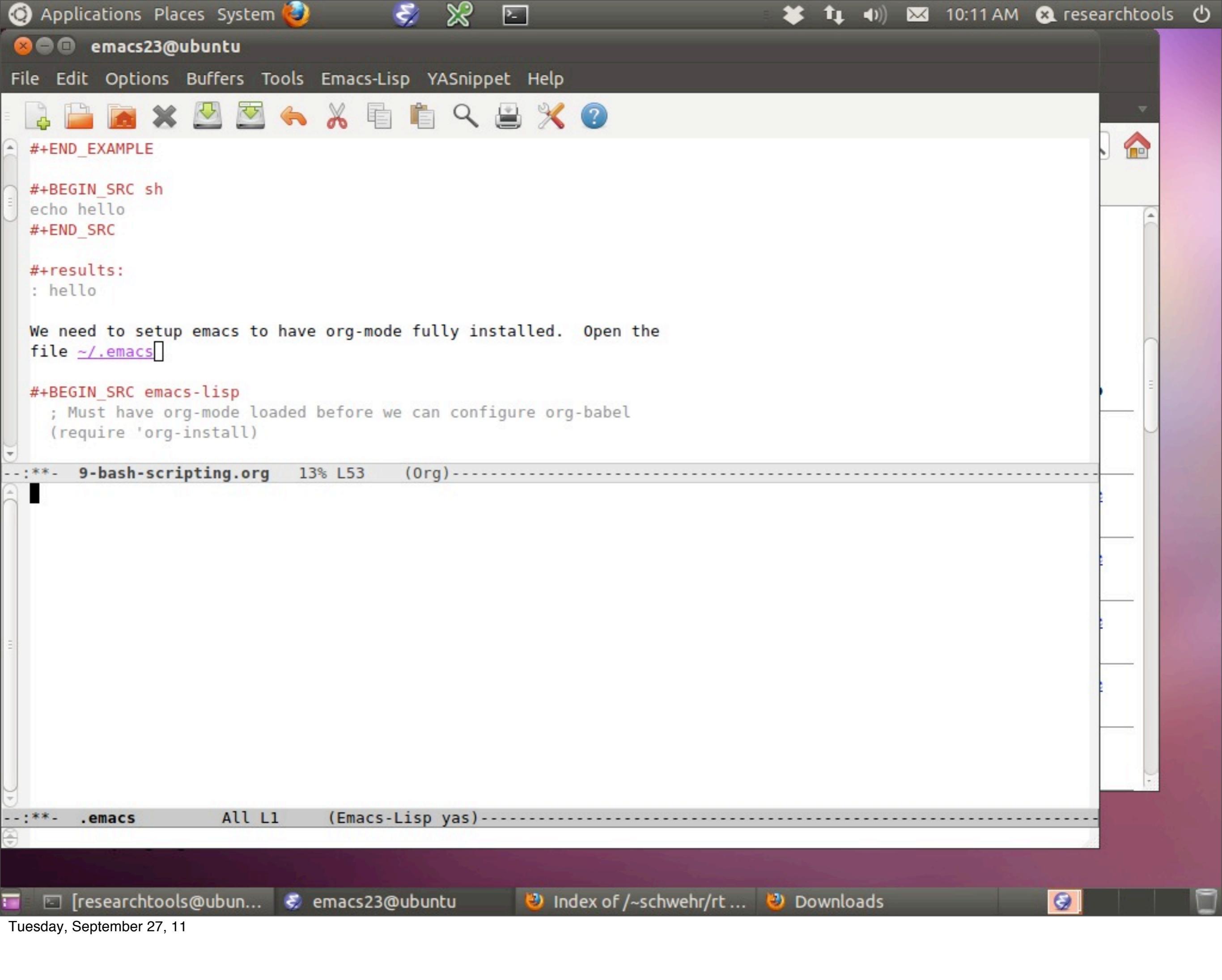

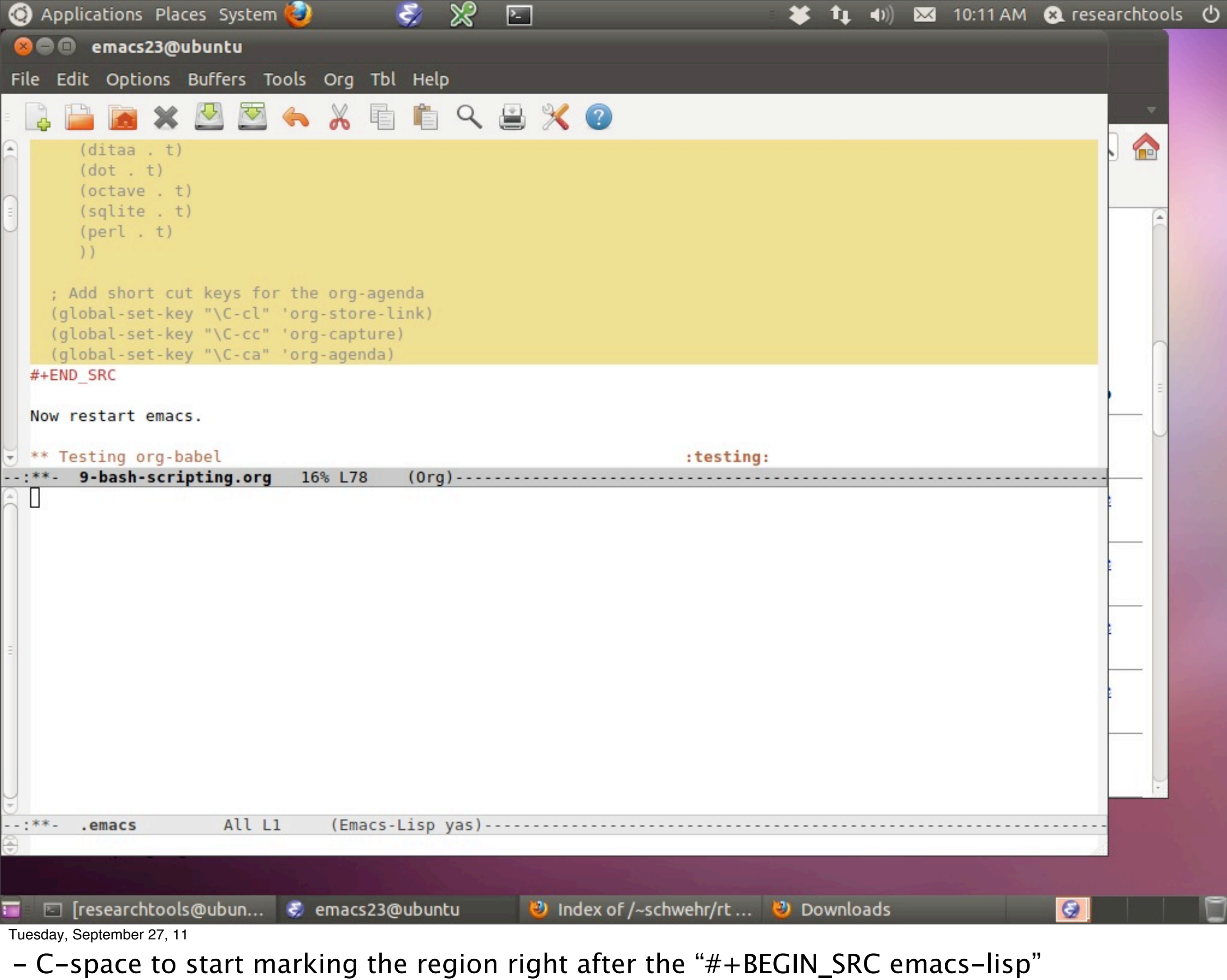

- Use the arrow keys to select the region
- M-w to copy the region

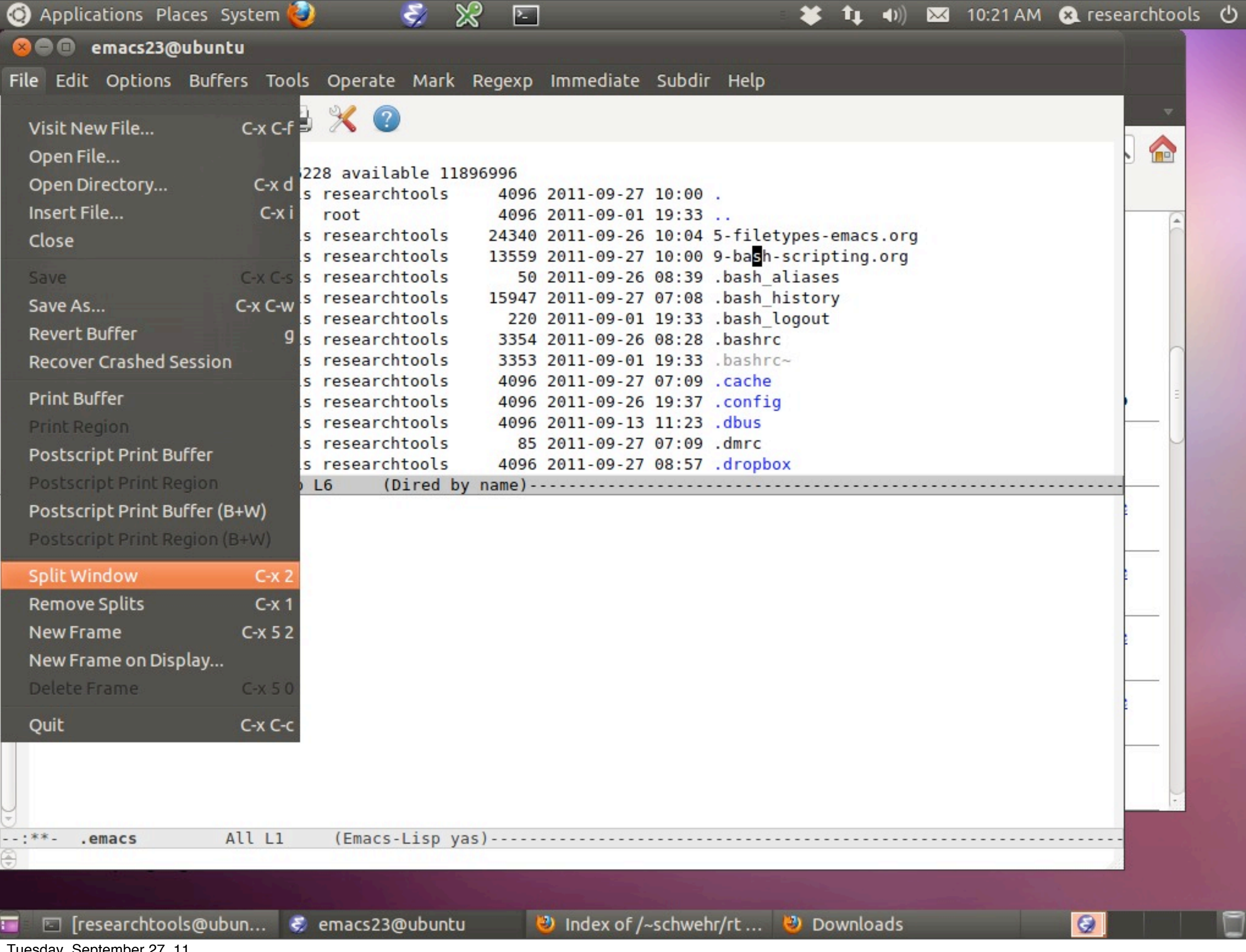

If you forget how to split and unsplit windows with the keyboard, you can find the shortcuts for many things in the menus.

| Applications Places Syst | em 🕑      | چ 📎           | 8                                 |                                 | \$ 11 40) 🖂        | 10:22 AM       | 🗶 researchto    |
|--------------------------|-----------|---------------|-----------------------------------|---------------------------------|--------------------|----------------|-----------------|
| Accessories              | Calcu     | ılator        | vehr/rt -                         | Mozilla Firefox                 |                    |                |                 |
| Games                    | • 🗋 Char  | acter Map     |                                   | arks <u>T</u> ools <u>H</u> elp |                    |                |                 |
| Graphics                 | 🔸 🌈 Disk  | Usage Analyze | er 10:00 AM                       | +                               |                    | -              | ~               |
| Internet                 | 🔸 🍣 GNU   | Emacs 23      |                                   | nh.edu/~schwehr/rt/             | 😭 ▼ 🤁 🚦            | ▼ Google       | ۹ 🔝             |
| Office                   | • 🕐 Help  |               | Thursday                          | ed 📓 Latest Headlines 🔻         |                    |                |                 |
| Other                    | • 🔀 KeeP  | assX          | amber 15                          |                                 |                    |                | f               |
| Programming              | 🔸 🔍 Sear  | ch for Files  | eniber 15                         |                                 |                    |                |                 |
| Science                  | 🕨 🍕 Shuti | ter           |                                   |                                 |                    |                |                 |
| Sound & Video            | 🕨 🚺 Take  | Screenshot    |                                   | I so that the new est items are | at the top         |                |                 |
| System Tools             | • 🚬 Term  | inal          |                                   | i so that the newest items are  | e at the top.      | 13             |                 |
| Ubuntu Software Center   | 🛃 Text    | Editor        |                                   | Title/Notes                     | Audio/Podcast      | Present        | Video           |
| ClearList                | 👼 Time    | & Date        | Q                                 | ogle Earth, OGIS, and a         |                    |                |                 |
|                          | Toml      | ooy Notes     | <del></del>                       | x [ org ]                       |                    |                |                 |
| Dropbox                  | vm VMw    | are Toolbox   | s part 4: y                       | et more emacs                   |                    |                | YouTube         |
|                          | 4         |               |                                   |                                 |                    |                |                 |
|                          | Vid<br>3  | 2011-09-25    | Emacs part 3: o                   | org-mode and org-babel          |                    |                | YouTube         |
| nw                       | Vid<br>2  | 2011-09-25    | Emacs part 2: 1                   | nore advanced emacs             |                    | 2              | YouTube         |
|                          | Vid<br>1  | 2011-09-24    | Emacs part 1: o<br>and sample tex | emacs keyboard introduction     |                    |                | YouTube<br>H264 |
| screencapture            | 8         | 2011-09-22    | More emacs an                     | d script files [ org ]          | <u>mp3 m4a ogg</u> | pdf key<br>ppt |                 |
| #+51A<br>#+TII           |           |               |                                   |                                 |                    |                |                 |
| #+AUT                    |           |               |                                   |                                 |                    |                |                 |

After you save your .emacs file, you need to restart emacs to have it load the .emacs file on startup. This will activate languages for org-mode

| Edit Options Buffers Tools Org Tbl Help                                                                                                    |                              |                |                               |
|----------------------------------------------------------------------------------------------------|------------------------------|----------------|-------------------------------|
| (ruby . t) (ditaa . t) (octave . t) (sqlite . t) (perl . t)                                                                                                    |                              | ▼ Google       | ۹ 🏠                           |
| ))<br>; Add short cut keys for the org-agenda<br>(global-set-key "\C-cl" 'org-store-link)<br>(global-set-key "\C-cc" 'org-capture)<br>(global-set-key "\C-ca" 'org-agenda)<br>+END_SRC | at the top.<br>Audio/Podcast | Present        | Video                         |
| ow restart emacs.                                                                                                    |                              |                |                               |
| * Testing org-babel<br>ry executing this block with =C-c C-c= while the point (aka cursor)<br>s inside the SRC block.                                                                  |                              |                | YouTube                       |
| +BEGIN SRC sh                                                                                                    |                              |                | YouTube                       |
| cho \$SHELL<br>+END_SRC                                                                                                    |                              |                | YouTube                       |
| ou should see something like this appear:                                                                                                    |                              |                |                               |
| #+BEGIN_SRC org<br>,#+results:                                                                                                    |                              |                | <u>YouTube</u><br><u>H264</u> |
| ,: /bin/bash<br>#+END_SRC                                                                                                    | <u>mp3 m4a ogg</u>           | pdf key<br>ppt |                               |
| 9-bash-scripting org 16% 193 (Org)                                                                                                    |                              |                |                               |
| J-basil-scripting.org 10% Los (org)                                                                                                    |                              |                |                               |

Now, if you try to execute this hello code block with C-c C-c it should work.

| Edit Options Buffers Tools Org Tbl Help         Image: State State St                           | emacs23@ubuntu                                                                                                    |                    | 10.20 AM       | . rescurence |
|----------------------------------------------------------------------------------------------------|----------------------------------------------------------------------------------------------------|--------------------|----------------|--------------|
| image: image: | Edit Options Buffers Tools Org Tbl Help                                                                                                    |                    |                |              |
| <pre>)) ; Add short cut keys for the org-agenda (global-set-key "\C-cl" 'org-store-link) (global-set-key "\C-cc" 'org-capture) (global-set-key "\C-cc" 'org-capture) (global-set-key "\C-cc" 'org-agenda) END_SRC ww restart emacs. ' Testing org-babel :testing: ry executing this block with =C-c C-c= while the point (aka cursor) is inside the SRC block. BEGIN_SRC sh tho SSHELL END_SRC results: /bin/bash END_SRC results: /bin/bash END_SRC Creating a log file :logging: ry the rest of the semester, you need to keep a log file for this * 2-bashscripting.org 175 186 (0rg).</pre>                                                                                                    | L 🔓 📷 🗶 💆 🧑 🖌 🔏 🖷 🛍 🔍 🖴 💥 🕐                                                                                                    |                    |                | ~            |
| ; Add short cut keys for the org-agenda<br>(global-set-key "\C-cl" 'org-store-link)<br>(global-set-key "\C-ca" 'org-agenda)<br>+END_SRC<br>ow restart emacs.<br>* Testing org-babel :testing:<br>ry executing this block with =C-c C-c= while the point (aka cursor)<br>s inside the SRC block.<br>*BEGIN_SRC sh<br>cho SSHELL<br>*END_SRC<br>/bin/bash<br>/bin/bash<br>/bin/bash<br>+END_SRC<br>Creating a log file :logging:<br>or the rest of the semester, you need to keep a log file for this<br>* 9-bahsvcinting org 17% 186 (Org).                                                                                                    | ))                                                                                                    | 😭 ▼ C 😵            | ▼ Google       | ۹ 🏠          |
| Now restart emacs.<br>** Testing org-babel :testing:<br>Try executing this block with =C-c C-c= while the point (aka cursor)<br>is inside the SRC block.<br>**BEGIN_SRC sh<br>tcho SSHELL<br>*+END_SRC<br>for should see something like this appear:<br>**BEGIN_SRC org<br>,*+results:<br>,: /bin/bash<br>*=END_SRC<br>**results:<br>,: /bin/bash<br>*= 2-bash-scripting org 17% 186 (0rg).                                                                                                    | <pre>; Add short cut keys for the org-agenda<br/>(global-set-key "\C-cl" 'org-store-link)<br/>(global-set-key "\C-cc" 'org-capture)<br/>(global-set-key "\C-ca" 'org-agenda)<br/>#+END_SRC</pre> |                    |                |              |
| <pre>* Testing org-babel :testing:<br/>ry executing this block with =C-c C-c= while the point (aka cursor)<br/>s inside the SRC block.<br/>+BEGIN_SRC sh<br/>cho SSHELL<br/>+END_SRC<br/>+results:<br/>//bin/bash<br/>ou should see something like this appear:<br/>+BEGIN_SRC org<br/>,#+results:<br/>,: //bin/bash<br/>+END_SRC<br/>Creating a log file :logging:<br/>or the rest of the semester, you need to keep a log file for this<br/>* 9-bash-scripting.org 17% 186 (0rg).</pre>                                                                                                    | ow restart emacs.                                                                                                    |                    |                |              |
| Audio/Podcast       Present       Video         4+BEGIN_SRC sh                                                                                                    | * Testing org-babel :testing:                                                                                                    | at the top.        |                | . (          |
| #+BEGIN_SRC sh   echo \$SHELL   #+FEND_SRC   #+results:   : /bin/bash   You should see something like this appear:   You should see something like this appear:   #+BEGIN_SRC org   ,#+results:   ,: /bin/bash   #+END_SRC   * Creating a log file   For the rest of the semester, you need to keep a log file for this                                                                                                    | Try executing this block with =C-c C-c= while the point (aka cursor)<br>is inside the SRC block.                                                                                                 | Audio/Podcast      | Present        | Video        |
| echo \$SHELL   #+END_SRC   #+results:   : /bin/bash   You should see something like this appear:   #+BEGIN_SRC org   ,#+results:   .: /bin/bash   #+END_SRC   * Creating a log file   For the rest of the semester, you need to keep a log file for this                                                                                                    | #+BEGIN_SRC sh                                                                                                    |                    |                |              |
| <pre>#+results:<br/>: /bin/bash<br/>You should see something like this appear:<br/>You should see something like this appear:<br/>#+BEGIN_SRC org<br/>,#+results:<br/>,: /bin/bash<br/>#+END_SRC<br/>* Creating a log file :logging:<br/>For the rest of the semester, you need to keep a log file for this<br/>** 9-bash-scripting.org 17% 186 (0rg)</pre>                                                                                                    | #+END_SRC                                                                                                    |                    |                | YouTube      |
| <pre>: /bin/bash You should see something like this appear: #+BEGIN_SRC org ,#+results: ,: /bin/bash #+END_SRC * Creating a log file :logging: For the rest of the semester, you need to keep a log file for this **- 9-bash-scripting.org 17% L86 (0ro)</pre>                                                                                                    | #+results:                                                                                                    |                    |                |              |
| You should see something like this appear:<br>#+BEGIN_SRC org<br>,#+results:<br>,: /bin/bash<br>#+END_SRC<br>* Creating a log file :logging:<br>For the rest of the semester, you need to keep a log file for this<br>**- 9-bash-scripting.org 17% L86 (0rg)                                                                                                    | /bin/bash                                                                                                    | _                  |                | YouTube      |
| #+BEGIN_SRC org       #+results:         , #+results:       .: /bin/bash         ,: /bin/bash       YouTube         #+END_SRC       YouTube         Mp3 m4a ogg       pdf key         ppt       ppt                                                                                                    | ou should see something like this appear:                                                                                                    |                    |                |              |
| <pre>;: /bin/bash<br/>#+END_SRC<br/>* Creating a log file :logging:<br/>* The rest of the semester, you need to keep a log file for this<br/>** 9-bash-scripting.org 17% L86 (0rg)</pre>                                                                                                    | #+REGIN_SRC org                                                                                                    |                    |                | YouTube      |
| <pre>#+END_SRC * Creating a log file :logging: * Creating a log file genester, you need to keep a log file for this **- 9-bash-scripting.org 17% L86 (0rg)</pre>                                                                                                    | ,: /bin/bash                                                                                                    | -                  |                | YouTube      |
| <pre>* Creating a log file :logging: mp3 m4a ogg pdf key ppt For the rest of the semester, you need to keep a log file for this **- 9-bash-scripting.org 17% L86 (0rg)</pre>                                                                                                    | #+END_SRC                                                                                                    |                    |                | <u>H264</u>  |
| For the rest of the semester, you need to keep a log file for this **- 9-bash-scripting.org 17% L86 (0rg)                                                                                                    | Creating a log file : :logging:                                                                                                    | <u>mp3 m4a ogg</u> | pdf key<br>ppt |              |
| **- 9-bash-scripting.org 17% L86 (0rg)                                                                                                    | or the rest of the semester, you need to keep a log file for this                                                                                                    |                    |                |              |
| the second second second second second second second second second second second second second second second se                                                                                                    | **- 9-bash-scripting.org 17% L86 (Org)                                                                                                    |                    |                |              |
|                                                                                                    | 🖾 [researchtools@ubun 🙁 Index of /~schwebr/rt 💛 Downloads                                                                                                    | emacs23@ubunt      | 11             | 80           |
| 🖂 [researchtools@ubun 🙁 Index of /~schwebr/ct 🙁 Downloads 💦 emacs23@ubuntu 🔂                                                                                                    | day Sentember 27 11                                                                                                    |                    |                |              |

This is what you should get if it succeeds

| 🕽 Applications Places System 🔮 🛛 🌍 🎇 🔄 🗧                                       | 🕻 🕇 🖬 🕅 🔀      | 10:31 AM | 🔉 researchto |
|--------------------------------------------------------------------------------|----------------|----------|--------------|
| emacs23@ubuntu                                                                 |                |          |              |
| le Edit Options Buffers Tools Org Tbl Help                                     |                |          |              |
|                                                                                |                |          |              |
|                                                                                |                | - Coocle | 0            |
| #+END_SRC                                                                      |                | ▼ Google | <u> </u>     |
| #+results:                                                                     |                |          |              |
| : /bin/bash                                                                    |                |          | (            |
| You should see something like this appear:                                     |                |          |              |
| # DECIN SPC org                                                                |                |          |              |
| #+BEGIN_SRC Org                                                                |                |          |              |
| ,: /bin/bash                                                                   | at the top.    |          |              |
| #+END_SRC                                                                      |                |          |              |
|                                                                                | Audio/Podcast  | Present  | Video        |
| * Creating a log file :logging:                                                |                |          |              |
| For the rest of the semester, you need to keep a log file for this             |                |          |              |
| class with =C-c C-c= inside the src block.                                     |                |          |              |
|                                                                                |                |          | YouTube      |
| #+BEGIN_SRC sh                                                                 |                |          |              |
| #+END_SBC                                                                      |                |          | VouTuba      |
|                                                                                |                |          | rourube      |
| Start a log file. Replace YOURUSERNAME below with your short username at CCOM. |                |          | <u></u>      |
| NURSETH CRC -h                                                                 |                |          | YouTube      |
| #+BEGIN_SRC_SN                                                                 |                |          |              |
| echo "#+STARTUP: showall" > \$log                                              | -              |          | VouTuba      |
|                                                                                |                |          | H264         |
| echo "Log contains:"                                                           |                |          | 11201        |
| #+END SBC                                                                      | mp3 m4a ogg    | pdf key  |              |
|                                                                                |                | ppt      |              |
| You can now open up that log file in another emacs window. Add                 |                |          |              |
| :**- 9-bash-scripting.org 20% L101 (Org)                                       |                |          |              |
|                                                                                |                |          |              |
|                                                                                |                |          |              |
| 🔄 🔄 [researchtools@ubun 😻 Index of /~schwehr/rt 😻 Downloads 🛛 🔗                | emacs23@ubuntu | 1        | S 22         |
| esday, September 27, 11                                                        |                |          |              |

| Creating a log file :logging:<br>or the rest of the semester, you need to keep a log file for this<br>lass with =C-c C-c= inside the src block.<br>+BEGIN_SRC sh<br>kdir ~/Dropbox/logs<br>+END_SRC<br>+results:<br>tart a log file. Replace YOURUSERNAME below with your short username at CCOM.<br>+BEGIN_SRC sh<br>*- 9-bash-scripting.org 20% L101 (Org) | at the top.<br>Audio/Podcast | Present               | Video                         |
|----------------------------------------------------------------------------------------------------|------------------------------|-----------------------|-------------------------------|
| or the rest of the semester, you need to keep a log file for this<br>lass with =C-c C-c= inside the src block.<br>+BEGIN_SRC sh<br>kdir ~/Dropbox/logs<br>+END_SRC<br>+results:<br>tart a log file. Replace YOURUSERNAME below with your short username at CCOM.<br>+BEGIN_SRC sh<br>*- 9-bash-scripting.org 20% L101 (Org)                                  | at the top.<br>Audio/Podcast | Present               | Video                         |
| <pre>+BEGIN_SRC sh kdir ~/Dropbox/logs +END_SRC +results: tart a log file. Replace YOURUSERNAME below with your short username at CCOM. +BEGIN_SRC sh *- 9-bash-scripting.org 20% L101 (Org)</pre>                                                                                                    | at the top.<br>Audio/Podcast | Present               | Video                         |
| <pre>+results: tart a log file. Replace YOURUSERNAME below with your short username at CCOM. +BEGIN_SRC sh *- 9-bash-scripting.org 20% L101 (Org)</pre>                                                                                                    | Audio/Podcast                | Present               | Video                         |
| <pre>tart a log file. Replace YOURUSERNAME below with your short username at CCOM. +BEGIN_SRC sh *- 9-bash-scripting.org 20% L101 (Org) kdir: cannot create directory `/home/researchtools/Dropbox/logs': File exists</pre>                                                                                                    |                              |                       |                               |
| *- 9-bash-scripting.org 20% L101 (Org)                                                                                                    |                              |                       |                               |
| Ruin cannot create directory /nome/research(oots/bropbox/togs . File exists                                                                                                    |                              |                       | YouTube                       |
|                                                                                                    |                              |                       | YouTube                       |
|                                                                                                    |                              | 1                     | YouTube                       |
|                                                                                                    |                              |                       | <u>YouTube</u><br><u>H264</u> |
|                                                                                                    | <u>mp3 m4a ogg</u>           | pdf <u>key</u><br>ppt |                               |

If you run a code block and it has a problem, it will often show you an error message. I already have a logs directory in my ~/Dropbox folder.

| emacs23@ubuntu                                                                            |                    |          |                                       |
|-------------------------------------------------------------------------------------------|--------------------|----------|---------------------------------------|
| Edit Options Buffers Tools Org Tbl Help                                                   |                    |          |                                       |
|                                                                                           |                    | I        |                                       |
| nkdir ~/Dropbox/logs<br>#+END_SRC                                                         |                    | ▼ Google | <u> </u>                              |
| #+results:                                                                                |                    |          | F                                     |
| Start a log file. Replace YOURUSERNAME below with your short username at CCOM.            |                    |          |                                       |
| #+BEGIN_SRC_sh                                                                            |                    |          |                                       |
| echo "#+STARTUP: showall" > \$log                                                         | at the top.        |          | · · · · · · · · · · · · · · · · · · · |
| echo "Log contains:"                                                                      |                    |          |                                       |
| cat \$log<br>#+END SRC                                                                    | Audio/Podcast      | Present  | Video                                 |
| You can now open up that log file in another emacs window. Add                            |                    |          |                                       |
| <pre>**- 9-bash-scripting.org 22% L110 (Org)</pre>                                        | -                  |          |                                       |
| <pre>nkdir: cannot create directory '/home/researchtools/Dropbox/logs': File exists</pre> |                    | P.       | YouTube                               |
|                                                                                           |                    |          | VouTube                               |
|                                                                                           |                    |          | Touruoe                               |
|                                                                                           |                    |          | YouTube                               |
|                                                                                           |                    |          |                                       |
|                                                                                           |                    |          | YouTube                               |
|                                                                                           |                    |          | <u>H264</u>                           |
|                                                                                           | <u>mp3 m4a ogg</u> | pdf key  |                                       |
|                                                                                           |                    | ppr      |                                       |
| **- *Org-Babel Error Output* All L1 (Fundamental)                                         | -                  |          |                                       |
|                                                                                           |                    |          |                                       |
|                                                                                           |                    |          |                                       |

This is an advanced bit of bash script that will setup a log file for us. Try not to worry about how the code in this section works. It will start a log file for you (or erase a log file that already exists).

| Applications Places System 🥑 🦪 🖓 🖉 🔤                                                                | <b>▶</b> •↓ •)) ⊠  | 10:34 AM                     |             |
|----------------------------------------------------------------------------------------------------|--------------------|------------------------------|-------------|
|                                                                                                    |                    |                              |             |
| e Edit Options Buffers Tools Org Tbl Help                                                           |                    |                              |             |
| là 🔚 📷 💥 🖄 🥌 👗 🎁 🖺 🤇 😫 🏋 🕐                                                                          |                    |                              | ~           |
| mkdir ~/Dropbox/logs<br>#+END_SRC                                                                   | <u></u> ⊂ <u></u>  | ▼ Google                     | ۹ 🔂         |
| #+results:                                                                                          |                    |                              | f           |
| Start a log file. Replace YOURUSERNAME below with your short username at CCOM.                      |                    |                              |             |
| #+BEGIN_SRC sh<br>log=~/Dropbox/logs/researchtools-schwehr.org<br>echo "#+STARTUP: showall" > \$log | at the ten         |                              |             |
|                                                                                                    | at the top.        |                              |             |
| cat \$log                                                                                           | Audio/Podcast      | Present                      | Video       |
| #+END_SRC                                                                                           | -                  |                              |             |
| #+results:                                                                                          |                    |                              |             |
| **- 9-bash-scripting.org 22% L110 (Org)                                                             |                    |                              | VouTube     |
|                                                                                                    |                    | 1                            | 1001000     |
|                                                                                                    |                    |                              | YouTube     |
|                                                                                                    |                    |                              |             |
|                                                                                                    |                    |                              | YouTube     |
|                                                                                                    |                    |                              |             |
|                                                                                                    |                    |                              | YouTube     |
|                                                                                                    |                    |                              | <u>H204</u> |
|                                                                                                    | <u>mp3 m4a ogg</u> | <u>pdf key</u><br><u>ppt</u> |             |
| **- *Org-Babel Error Output* All L1 (Fundamental)                                                   |                    |                              |             |
| Code block evaluation complete.                                                                     |                    |                              |             |
|                                                                                                    |                    |                              |             |
| 🖂 [researchtools@ubup 💫 Index of /_schwebs/st 💫 Downloads                                           | emacs23@ubunt      | 1                            |             |

If it is successful, it should say "Code block evaluation complete" in the minibuffer

| • emacs23@ubuntu             Edit Options Buffers Tools Mimbuf Help             • Audio/Portions Buffers Tools Mimbuf Help             • Audio/Portions Buffers Tools Mimbuf Help             • Audio/Portions Buffers Tools Mimbuf Help             • Audio/Portions             • Audio/Portions             • Pacifies             • Audio/Portions             • Pacifies             • Pacifies             • Pacifies             • Pacifies             • Pacifies              • Pacifies             • Pacifies                                                                                                    | 🤉 Applications Places System 🔮 🛛 🍣 🔀 🔄                                                                      | 🕻 🕇 🕕) 🖂           | 10:35 AM       | 🛛 😣 resear  | chtoc |
|----------------------------------------------------------------------------------------------------|----------------------------------------------------------------------------------------------------|--------------------|----------------|-------------|-------|
| Edit Options Buffers Tools Minibuf Help<br>Kilr ~ OPropbox/logs<br>results:<br>tart a log file. Replace YOURUSERNAME below with your short username at CCOM.<br>HEGIN_SRC sh<br>grey_Opropbox/logs/researchtools-schwehr.org<br>cho "Log contains:"<br>ts log<br>FEND_SRC<br>results:<br>tart a log file. Replace YOURUSERNAME below with your short username at CCOM.<br>HEGIN_SRC sh<br>grey_Opropbox/logs/researchtools-schwehr.org<br>cho "Log contains:"<br>ts log<br>cho "Log contains:"<br>ts log<br>cho "Log contains:"<br>ts log<br>cho "Log contains:"<br>ts log<br>cho "Log contains:"<br>ts log<br>cho "Log contains:"<br>ts log<br>cho "Log contains:"<br>ts log<br>cho "Log contains:"<br>ts log<br>cho "Log contains:"<br>ts log<br>cho "Log contains:"<br>ts log<br>cho "Log contains:"<br>ts log<br>cho "Log contains:"<br>ts log<br>contains:"<br>ts log<br>contains:<br>contains:<br>c | emacs23@ubuntu                                                                                              |                    |                |             |       |
| Image: State   State                                                                                                    | e Edit Options Buffers Tools Minibuf Help                                                                   |                    |                |             |       |
| <pre>kdir -/Dropbox/logs HEND_SKC FFESUITS: tart a log file. Replace YOURUSERNAME below with your short username at CCOM. HEEGIN_SRC sh Opg-/Dropbox/logs/researchtools-schwehr.org tho "±cg contains:" ** 9 - bash-scripting.org 22% L110 (Org) ************************************</pre>                                                                                                    | ] 📄 📷 🗶 🖾 🦐 🔏 🖷 🛍 🔍 🖴 💥 📀                                                                                   |                    |                |             | ~     |
| arresults:         tart a log file. Replace YOURUSERNAME below with your short username at CCOM.         #BEGIN_SRC sh         type-/Dropbox/logs/researchtools-schwehr.org         the top.         the top.         Audio/Podcast       Present         Video         the top.         Audio/Podcast       Present         video         the top.         Audio/Podcast       Present         video         the top.         Audio/Podcast       Present         video         the top.         Audio/Podcast       Present         video         the top.         the top.         the top.         the top.         the top.         the top.         the top.         the top.         the top.         the top.         the top.         the top.         tip.         the top.         tresults:         top.         top.         top.         top.         top.         top.         top.         top                                                                                                    | mkdir ~/Dropbox/logs<br>#+END_SRC                                                                           | ⊂ 3                | ▼ Google       | ٩           |       |
| tart a log file. Replace YOURUSERNAME below with your short username at CCOM.   *BEGIN_SRC sh   ag-/Dropbox/logs/researchtools-schwehr.org   tho "Log contains:"   * 9-bash-scripting.org   22% L110   (Org)                                                                                                    | #+results:                                                                                                  | -                  |                |             | A     |
| #BEGIN_SRC sh         gg=-/Dropbox/logs/researchtools-schwehr.org         cho "tup contains:"         at \$log         teresults:         • 9-bash-scripting.org         * 9-bash-scripting.org         * 9-bash-scripting.org         22% L110       (0rg)                                                                                                    | Start a log file. Replace YOURUSERNAME below with your short username at CCOM.                              |                    |                |             |       |
| Audio/Podcast Present Video<br>Audio/Podcast Present Video<br>Audio/Podcast Present Video<br>Audio/Podcast Present Video<br>Audio/Podcast Present Video<br>Audio/Podcast Present Video<br>XouTube<br>YouTube<br>Peecin SRC sh<br>gg=-/Oropbox/logs/researchtools-schwehr.org<br>cho "#+STARTUP: showall"   Slog<br>cho "Log contains:"<br>at Slog<br>teresults:<br>Log   contains:"<br>at Slog<br>teresults:<br>Log   contains:  <br>* 9-bash-scripting.org 22% L110 (Org)                                                                                                    | <pre>#+BEGIN_SRC sh log=~/Dropbox/logs/researchtools-schwehr.org echo "#+STARTUP: showall" &gt; \$log</pre> |                    |                |             |       |
| cho "log contains:"   at Slog   FEND_SRC   ** 9-bash-scripting.org 22% L110 (Org)   ** 9-bash-scripting.org 22% L110 (Org)   ** YouTlube   ** YouTlube   ** Present Video   ** YouTlube   ** YouTlube   ** Store   ** Store <td></td> <td>at the top.</td> <td></td> <td></td> <td></td>                                                                                                    |                                                                                                    | at the top.        |                |             |       |
| +results:   * 9-bash-scripting.org 22% L110 (Org)   * YouTube   * YouTube   * Slog   * Contains:   * 9-bash-scripting.org 22% L110 (Org)   * 9-bash-scripting.org 22% L110 (Org)   * 9-bash-scripting.org 22% L110 (Org)   * 9-bash-scripting.org 22% L110 (Org)   * 9-bash-scripting.org 22% L110 (Org)   * 9-bash-scripting.org 22% L110 (Org)                                                                                                    | echo "Log contains:"<br>cat \$log                                                                           | Audio/Podcast      | Present        | Video       | 11.0  |
| P-bash-scripting.org 22% L110 (Org)                                                                                                    | #+END_SRC                                                                                                   | ÷                  |                |             |       |
| - 9-bash-scripting.org 22% L110 (Org)                                                                                                    | #+results:                                                                                                  |                    |                |             |       |
| +results:   tart a log file. Replace YOURUSERNAME below with your short username at CCOM.   +BEGIN_SRC sh   og=~/Dropbox/logs/researchtools-schwehr.org   cho "Log contains:"   at Slog   +END_SRC   +results:   Log [ contains: ]   *- 9-bash-scripting.org 22% L110 (Org)   ind file: ~/Dropbox/logs/researchtools-schwehr.org     Image: Second state in the state in the                                                                                                    | #+END_SRC                                                                                                   |                    |                | YouTube     | _     |
| tart a log file. Replace YOURUSERNAME below with your short username at CCOM.                                                                                                    | #+results:                                                                                                  |                    |                |             | _     |
| HBEGIN_SRC sh   bog=~/Dropbox/logs/researchtools-schwehr.org   cho "Log contains:"   at \$log   tho "Log contains:"   at \$log   HI264   HI264<                                                                                                    | Start a log file. Replace YOURUSERNAME below with your short username at CCOM.                              |                    |                | YouTube     |       |
| <pre>cho "#+STARTUP: showall" § \$log cho "Log contains:" at \$log +END_SRC +results: Log</pre>                                                                                                    | <pre>#+BEGIN_SRC sh log=~/Dropbox/logs/researchtools-schwebr org</pre>                                      |                    | 1              | YouTube     |       |
| cho "Log contains:"<br>at \$log<br>END_SRC<br>rresults:<br>Log   contains:  <br>* 9-bash-scripting.org 22% L110 (0rg)                                                                                                    | echo "#+STARTUP: showall" > \$log                                                                           |                    |                |             | _     |
| at \$log   +END_SRC   +results:   Log     contains:     *- 9-bash-scripting.org   22% L110   (0rg)                                                                                                    | echo "Log contains:"                                                                                        |                    |                | YouTube     |       |
| HEND_SRC   results: Log   contains:   *- 9-bash-scripting.org 22% L110 (0rg)                                                                                                    | cat \$log                                                                                                   |                    |                | <u>H204</u> |       |
| Log   contains:  <br>*- 9-bash-scripting.org 22% L110 (0rg)                                                                                                    | #+END_SRC<br>#+results:                                                                                     | <u>mp3 m4a ogg</u> | pdf key<br>ppt |             |       |
| <ul> <li>*- 9-bash-scripting.org 22% L110 (0rg)</li></ul>                                                                                                    | Log   contains:                                                                                             |                    |                |             |       |
| Index of /~schwehr/rt       Index of /~schwehr/rt         Index of /~schwehr/rt       Index of /~schwehr/rt                                                                                                    | :**- 9-bash-scripting.org 22% L110 (Org)                                                                    |                    |                |             |       |
| 🗈 [researchtools@ubun 🕹 Index of /~schwehr/rt 🕹 Downloads 💰 emacs23@ubuntu 🛃                                                                                                    | rind rice. ~/bropbox/cogs/researchcoots-schwent.org                                                         |                    |                |             |       |
| 🔄 [researchtools@ubun 🥹 Index of /~schwehr/rt 😻 Downloads 🛛 💰 emacs23@ubuntu 🛃                                                                                                    |                                                                                                    |                    |                |             |       |
|                                                                                                    | Index of /~schwehr/rt 🕹 Downloads 🔬                                                                         | emacs23@ubunt      | U              | S 1         |       |
|                                                                                                    |                                                                                                    |                    |                |             |       |

| ) Applications Places System 🥹 🛛 🦻 🔀 🔄                                         | 🕻 🕇 🕕) 🖂       | 10:40 AM | 😣 researcht |
|--------------------------------------------------------------------------------|----------------|----------|-------------|
| emacs23@ubuntu                                                                 |                |          |             |
| e Edit Options Buffers Tools Org Tbl Help                                      |                |          |             |
|                                                                                |                |          |             |
|                                                                                |                |          |             |
| #+STARTUP: showall                                                             | <u></u> ☆ ₹ ₹  | ▼ Google | ۹ 🐔         |
|                                                                                |                |          |             |
|                                                                                |                |          |             |
|                                                                                |                |          |             |
|                                                                                |                |          |             |
|                                                                                |                |          |             |
|                                                                                | at the top.    |          |             |
|                                                                                | Audio (Dedeest | Descent  | Video       |
|                                                                                | Audio/Podcast  | Present  | video       |
|                                                                                |                |          |             |
| recepted a schucht and All 12 (0rg)                                            | _              |          |             |
| #+END SRC                                                                      |                |          | YouTube     |
|                                                                                |                |          |             |
| #+results:                                                                     |                |          | VanTaka     |
| Start a log file. Replace YOURUSERNAME below with your short username at CCOM. |                |          | YouTube     |
|                                                                                | 3              |          |             |
| #+BEGIN_SRC sh<br>log=~/Dropbox/logs/researchtools-schwehr.org                 |                |          | YouTube     |
| echo "#+STARTUP: showall" > \$log                                              |                |          |             |
|                                                                                |                |          | YouTube     |
| cat \$log                                                                      |                |          | <u>H264</u> |
| #+END_SRC                                                                      | 2-1-           | - 161    |             |
|                                                                                | mp5 m4a ogg    | par key  |             |
| #+results:                                                                     |                | ppr      |             |
| **- 9-bash-scripting.org 22% L111 (0rg)                                        |                |          |             |
|                                                                                |                |          |             |
|                                                                                |                |          |             |
| 🖂 [researchtools@ubup 🛛 🕙 Index of / schwebs/st 🚽 🕙 Downloads                  | emacc22@ubuat  |          |             |
| eday September 27, 11                                                          | emacszs@ubunct |          |             |

| ) Applications Places System 🕹 🛛 🦻 🔀 🔄                        | 🖡 🕇 🖬 🕬) 🖂     | 10:40 AM   | 🗶 researchtoo |
|---------------------------------------------------------------|----------------|------------|---------------|
| emacs23@ubuntu                                                |                |            |               |
| e Edit Options Buffers Tools Org Tbl Help                     |                |            |               |
|                                                               |                |            |               |
|                                                               |                |            |               |
| +STARTUP: showall                                             | <u>≈</u> • €   | ▼ Google   | ۹ 🔂           |
|                                                               |                |            |               |
|                                                               |                |            | (A            |
|                                                               |                |            |               |
|                                                               |                |            |               |
|                                                               |                |            |               |
|                                                               | 1000000        |            |               |
|                                                               | at the top.    |            |               |
|                                                               | Audio/Podcast  | Present    | Video         |
|                                                               | Autorioucast   | Tresent    | THEO          |
|                                                               |                |            |               |
| researchtools-schwehr org All L1 (Org)                        |                |            |               |
| cho "#+STARTUP: showall" > \$log                              |                |            | YouTube       |
|                                                               |                |            |               |
| cho "Log contains:"                                           |                |            | VauTuba       |
| +END_SRC                                                      |                |            | rourube       |
|                                                               |                |            | <u></u>       |
| +results:                                                     |                |            | YouTube       |
| #+STARTUP:   showall                                          |                |            |               |
|                                                               |                |            | YouTube       |
| ou can now open up that log file in another emacs window. Add |                |            | <u>H264</u>   |
| ornow and EnAIL times just time in nomework 2.                | 2 1            | 101        |               |
|                                                               | mps m4a ogg    | par key    |               |
| +BEGIN_SRC org                                                |                | <u>hhr</u> | -             |
| *- 9-bash-scripting.org 23% L116 (Org)                        | -              |            |               |
|                                                               |                |            |               |
|                                                               |                |            |               |
| 🔄 [researchtools@ubun 🕴 Index of /~schwehr/rt 😕 Downloads 📀   | emacs23@ubunti | J          |               |
| dav Sentember 27, 11                                          |                |            |               |

| ) Applications Places System 🥹 🛛 🌍 🔀                                                                              | = 🗱 📭 🐠) 🖂                                                                                                    | 10:41 AM | 😣 researchtoo   |
|----------------------------------------------------------------------------------------------------|----------------------------------------------------------------------------------------------------|----------|-----------------|
| emacs23@ubuntu                                                                                                    |                                                                                                    |          |                 |
| e Edit Options Buffers Tools Org Tbl Help                                                                         |                                                                                                    |          |                 |
|                                                                                                    |                                                                                                    |          |                 |
|                                                                                                    |                                                                                                    |          |                 |
| #+STARTUP: showall                                                                                                |                                                                                                    | ▼ Google | ۹ 🔝             |
| <pre>#+TITLE: Research Tools log file for FIX: your name #+AUTHOR: FIX: your name #+EMAIL: FIX: your email</pre>  |                                                                                                    |          | Â               |
|                                                                                                    |                                                                                                    |          |                 |
|                                                                                                    | at the top.                                                                                                    |          | C               |
|                                                                                                    | Audio/Podcast                                                                                                   | Present  | Video           |
|                                                                                                    |                                                                                                    | 2        |                 |
|                                                                                                    |                                                                                                    |          |                 |
| **- researchtools-schwehr.org All L6 (Org)                                                                        |                                                                                                    |          | VouTube         |
| T # STARTON T SHOWACC                                                                                             |                                                                                                    |          | rourube         |
| You can now open up that log file in another emacs window. Add<br>AUTHOR and EMAIL lines just line in homework 2. |                                                                                                    |          | YouTube         |
| #+BEGIN_SRC org<br>#+TITLE: Research Tools log file for FIX: your name                                            |                                                                                                    | 1        | YouTube         |
| #+AUTHOR: FIX: your name<br>#+EMAIL: FIX: your email<br>#+END_SRC                                                 |                                                                                                    |          | YouTube<br>H264 |
| And you can make entries that look something like this:                                                           | <u>mp3 m4a ogg</u>                                                                                              | pdf key  |                 |
| #+BEGIN_SRC org                                                                                                   |                                                                                                    | Phr.     |                 |
| **- 9-bash-scripting.org 24% L128 (Org)                                                                           |                                                                                                    |          |                 |
| Mark set                                                                                                    |                                                                                                    |          |                 |
|                                                                                                    |                                                                                                    |          |                 |
|                                                                                                    | Lot of the second second second second second second second second second second second second second second se |          |                 |
| 🔄 [researchtools@ubun 🕙 Index of /~schwehr/rt 🕙 Downloads                                                         | 😽 emacs23@ubuntu                                                                                                |          |                 |
| sday, September 27, 11                                                                                            |                                                                                                    |          |                 |

| e Edit Options Buffers Tools Org Tbl Help                                              | 3 💥 📀          |                              |                       |                 |
|----------------------------------------------------------------------------------------|----------------|------------------------------|-----------------------|-----------------|
| <pre>#+STARTUP: showall #+TITLE: Research Tools log file for #+AUTHOR: #+EMAIL: </pre> | FIX: your name |                              | ▼ Google              | ۹ 😭             |
|                                                                                        |                | at the top.<br>Audio/Podcast | Present               | Video           |
| recorrected a schuche are All 16 (0rg)                                                 |                |                              |                       |                 |
| #+AUTHOR: FIX: your name<br>#+EMAIL: FIX: your email<br>#+FND_SRC                      |                |                              | 1                     | YouTube         |
| And you can make entries that look something like t                                    | this:          |                              |                       | YouTube         |
| <pre>#+BEGIN_SRC org * Log entry for a day &lt;2011-09-27 Tue&gt; #+END_SRC</pre>      | :day:          |                              | 1                     | YouTube         |
| I start them by typing line this:                                                      |                |                              |                       | YouTube<br>H264 |
| <pre>#+BEGIN_SRC org * Log entry for a day #+END_SRC</pre>                             |                | <u>mp3 m4a ogg</u>           | <u>pdf key</u><br>ppt |                 |
| :**- 9-bash-scripting.org 26% L134 (Org)                                               |                |                              |                       |                 |
| Auto couing done                                                                       |                |                              |                       |                 |

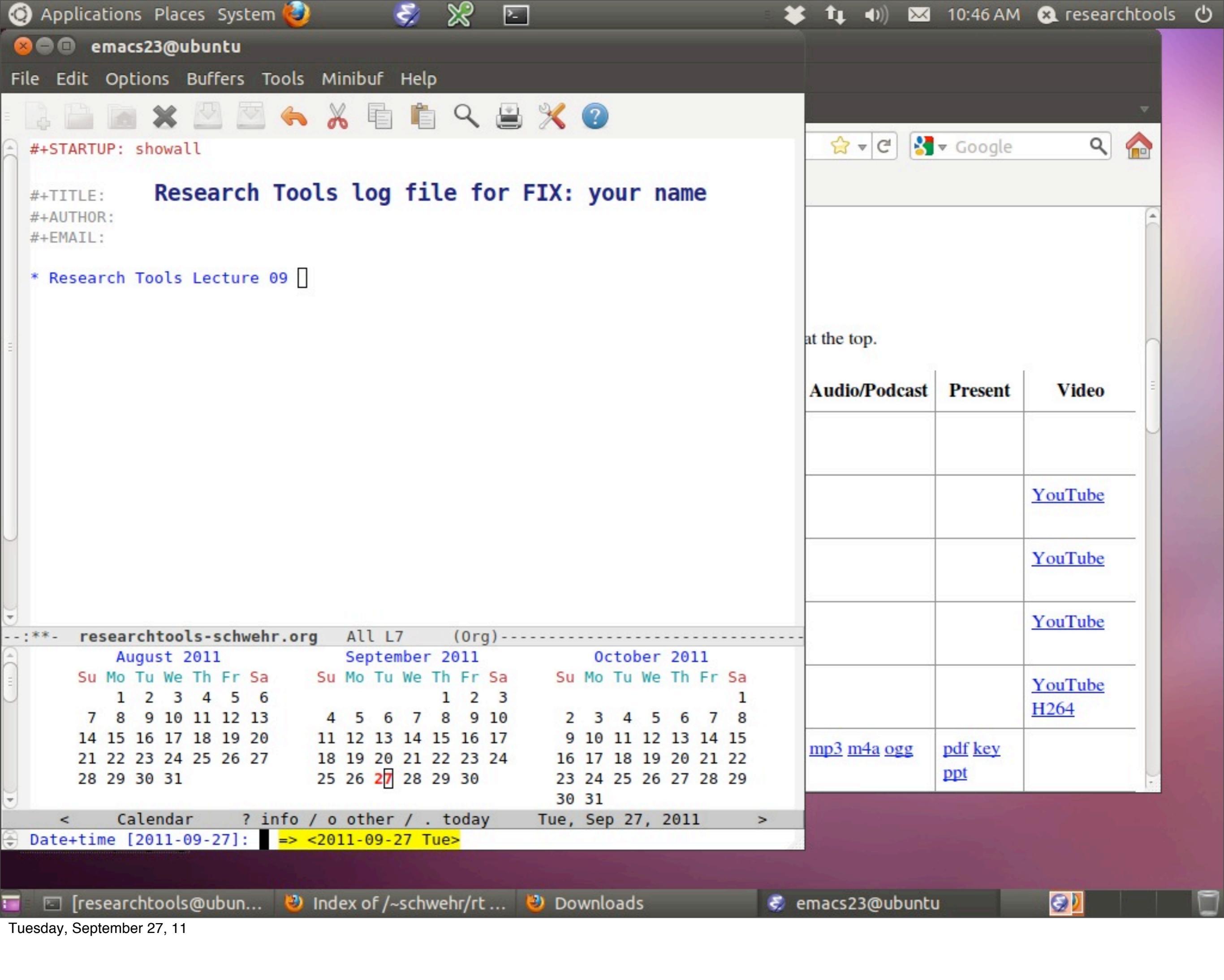

| Applications Places System 🥹 😴 🔀 🔄                                                | 🗱 🛊 👀 🖂                               | 10:46 AM | 😣 researchtoo |
|-----------------------------------------------------------------------------------|---------------------------------------|----------|---------------|
| emacs23@ubuntu                                                                    |                                       |          |               |
| e Edit Options Buffers Tools Minibuf Help                                         |                                       |          |               |
| 1 🗅 📷 🗙 🕅 🖾 🖌 🖻 💼 q. 😐 🦋 🙆                                                        |                                       |          |               |
| #+STARTUP: showall                                                                | C                                     | ▼ Gooale | ۹ 🏠           |
| FISTARIOT. SHOWATE                                                                |                                       | coogic   |               |
| <pre>#+TITLE: Research Tools log file for FIX: your name #+AUTHOR: #+EMAIL:</pre> |                                       |          |               |
| * Research Tools Lecture 09 <2011-09-27 Tue>                                      |                                       |          |               |
|                                                                                   | at the top.                           |          | 0             |
|                                                                                   | Audio/Podcast                         | Present  | Video         |
|                                                                                   |                                       |          |               |
| **- researchtools-schwehr.org All L7 (Org)                                        |                                       |          |               |
| #+END_SRC                                                                         |                                       |          | YouTube       |
| And you can make entries that look something like this:                           |                                       |          |               |
|                                                                                   |                                       |          | YouTube       |
| #+BEGIN_SRC org<br>* Log entry for a day <2011-09-27 Tue> :day:                   |                                       |          |               |
| #+END_SRC                                                                         |                                       | 2        | YouTube       |
| I start them by typing line this:                                                 |                                       |          |               |
| # DECTN SPC org                                                                   |                                       |          | YouTube       |
| * Log entry for a day                                                             |                                       |          | <u>H264</u>   |
| #+END_SRC                                                                         | mp3 m4a ogg                           | pdf kev  |               |
| Then I use =C-c .= to add the date. I follow it up with at least the              |                                       | ppt      |               |
| =day= tag by doing =C-c C-c= on the header line and typing "day". I               |                                       |          |               |
| **- 9-bash-scripting.org 26% L140 (Org)                                           |                                       |          |               |
| Tays:                                                                             |                                       |          |               |
|                                                                                   |                                       |          |               |
|                                                                                   | • • • • • • • • • • • • • • • • • • • |          |               |

| ) Applications Places System 🥑 🛛 🌍 🔀 🔄                                                                                                   | 🗱 📭 🐠 🖾        | 10:47 AM       | 😣 researchtoo |
|----------------------------------------------------------------------------------------------------|----------------|----------------|---------------|
| emacs23@ubuntu                                                                                                    |                |                |               |
| le Edit Options Buffers Tools Minibuf Help                                                                                               |                |                |               |
|                                                                                                    |                |                |               |
|                                                                                                    | 🔶 🖉 🖉          | - Google       | ۹ 🔥           |
| #+STARTOF. SHOWALL                                                                                                    |                | • doogle       |               |
| <pre>#+TITLE: Research Tools log file for FIX: your name #+AUTHOR: #+EMAIL:</pre>                                                        |                |                | ( )<br>( )    |
| * Research Tools Lecture 09 <2011-09-27 Tue>                                                                                             |                |                |               |
|                                                                                                    | at the top.    |                |               |
|                                                                                                    | Audio/Podcast  | Present        | Video         |
|                                                                                                    |                |                |               |
| **- researchtools-schwehr.org All L7 (Org)                                                                                               |                |                |               |
| #+END_SRC                                                                                                    |                |                | YouTube       |
| And you can make entries that look something like this:                                                                                  |                |                |               |
| HERETH CRC and                                                                                                    |                |                | YouTube       |
| #+BEGIN_SRC org<br>* Log entry for a day <2011-09-27 Tue> :day:                                                                          | s              |                |               |
| #+END_SRC                                                                                                    |                |                | YouTube       |
| start them by typing line this:                                                                                                    |                |                |               |
|                                                                                                    |                |                | YouTube       |
| #+BEGIN_SRC org                                                                                                    |                |                | <u>H264</u>   |
| #+END_SRC                                                                                                    |                | - 16 1         |               |
|                                                                                                    | mp5 m4a ogg    | par <u>key</u> |               |
| Then I use =C-c .= to add the date. I follow it up with at least the =day= tag by doing =C-c C-c= on the header line and typing "day". I |                | Phr.           |               |
| **- 9-bash-scripting.org 26% L140 (Org)                                                                                                  |                |                |               |
| Tags: day                                                                                                    |                |                |               |
|                                                                                                    |                |                |               |
| 🖾 [researchtools@ubun 👋 Index of /~schwehr/rt 🔌 Downloads                                                                                | emacs23@ubuntu | 1              | <b>3</b>      |
| sday, September 27, 11                                                                                                    |                |                |               |

| 🧿 Applications Places System 🙋 🛛 🌍 🔀 🔄                                                  | - *   | 🏻 📭 📣 🕅                       | 10:49 AM | 😣 researchtools |
|-----------------------------------------------------------------------------------------|-------|-------------------------------|----------|-----------------|
| 😣 🗇 🗊 emacs23@ubuntu                                                                    |       |                               |          |                 |
| File Edit Options Buffers Tools Org Tbl Help                                            |       |                               |          |                 |
|                                                                                         |       |                               |          | -               |
|                                                                                         |       | 🕹 = 🖪 🚺                       | - Coogla |                 |
| #+STARTUP: Showall                                                                      |       |                               | ▼ Google |                 |
| <pre>#+TITLE: #+AUTHOR: #+EMAIL: Research Tools log file for FIX: your name</pre>       |       |                               |          |                 |
| * Research Tools Lecture 09 <2011-09-27 Tue>                                            | :day: |                               |          |                 |
| - [X] asdfal;skjf                                                                       |       | at the top.                   |          |                 |
| ** An entry                                                                             | :dog: | Audio/Podcast                 | Present  | Video           |
| ** another entry                                                                        |       | 3                             |          |                 |
| *** researchtools-schuehr org All 114 (0rg)                                             |       | ś                             |          |                 |
| #+END_SRC                                                                               |       | 3                             |          | YouTube         |
| And you can make entries that look something like this:                                 |       |                               |          | VauTuba         |
| #+BEGIN_SRC org                                                                         |       |                               |          | Tourube         |
| * Log entry for a day <2011-09-27 Tue> :day:<br>#+END_SRC                               |       | ss                            | 1        | YouTube         |
| I start them by typing line this:                                                       |       |                               |          |                 |
| <pre>#+BEGIN_SRC org * Log entry for a day</pre>                                        |       |                               |          | YouTube<br>H264 |
| #+END_SRC                                                                               |       | mp3 m4a ogg                   | pdf key  |                 |
| Then I use =C-c .= to add the date. I follow it up with at least the                    |       |                               | ppt      |                 |
| =day= tag by doing =C-c C-c= on the header line and typing "day". I                     |       |                               |          |                 |
| :**- 9-bash-scripting.org 26% L140 (0rg)                                                |       |                               |          |                 |
|                                                                                         |       |                               |          |                 |
|                                                                                         |       | Contraction of the local data |          |                 |
| 🛛 🔄 [researchtools@ubun 🥹 Index of /~schwehr/rt 🕹 Downloads<br>Jesday, September 27, 11 | 🦻 e   | macs23@ubuntı                 |          |                 |

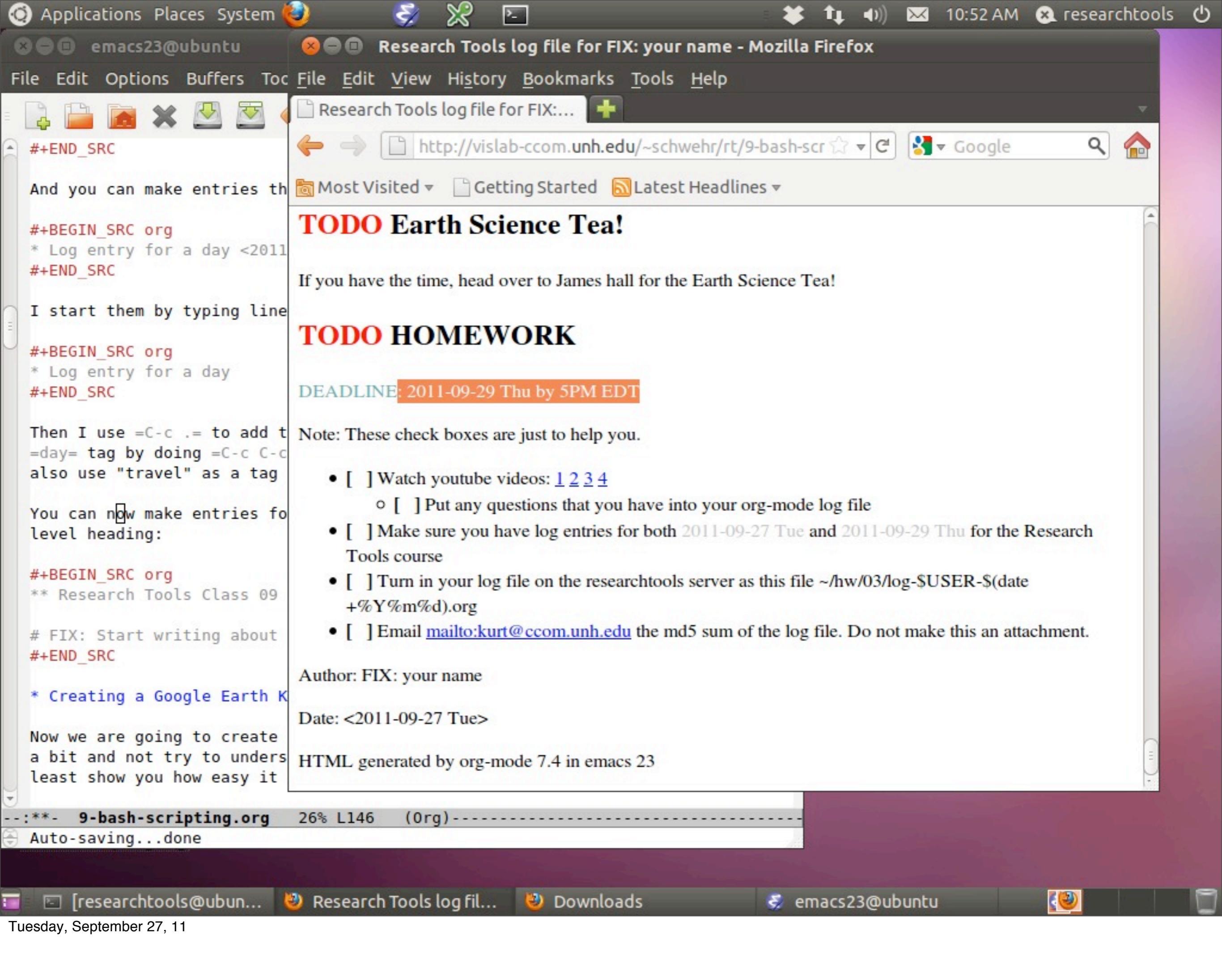

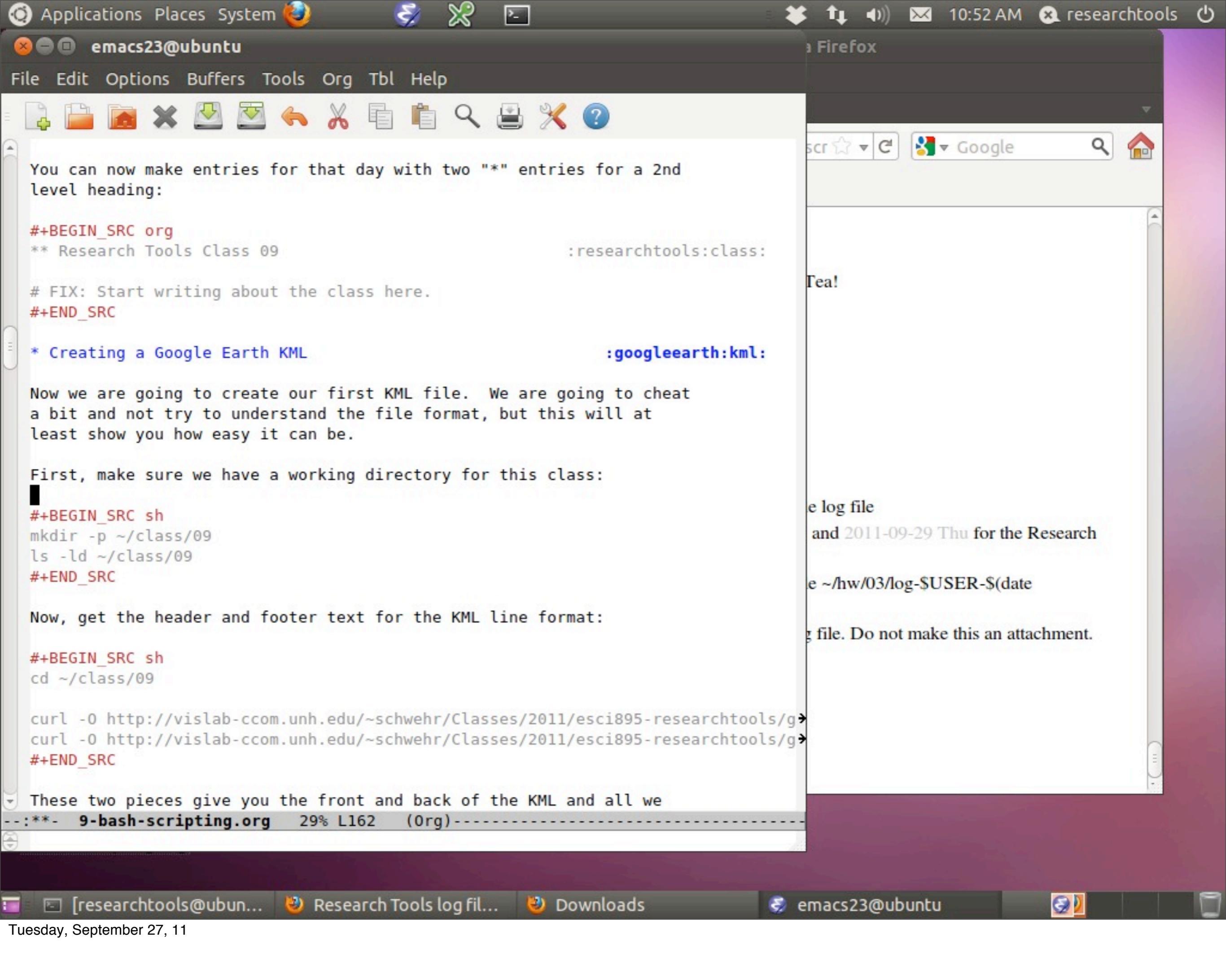

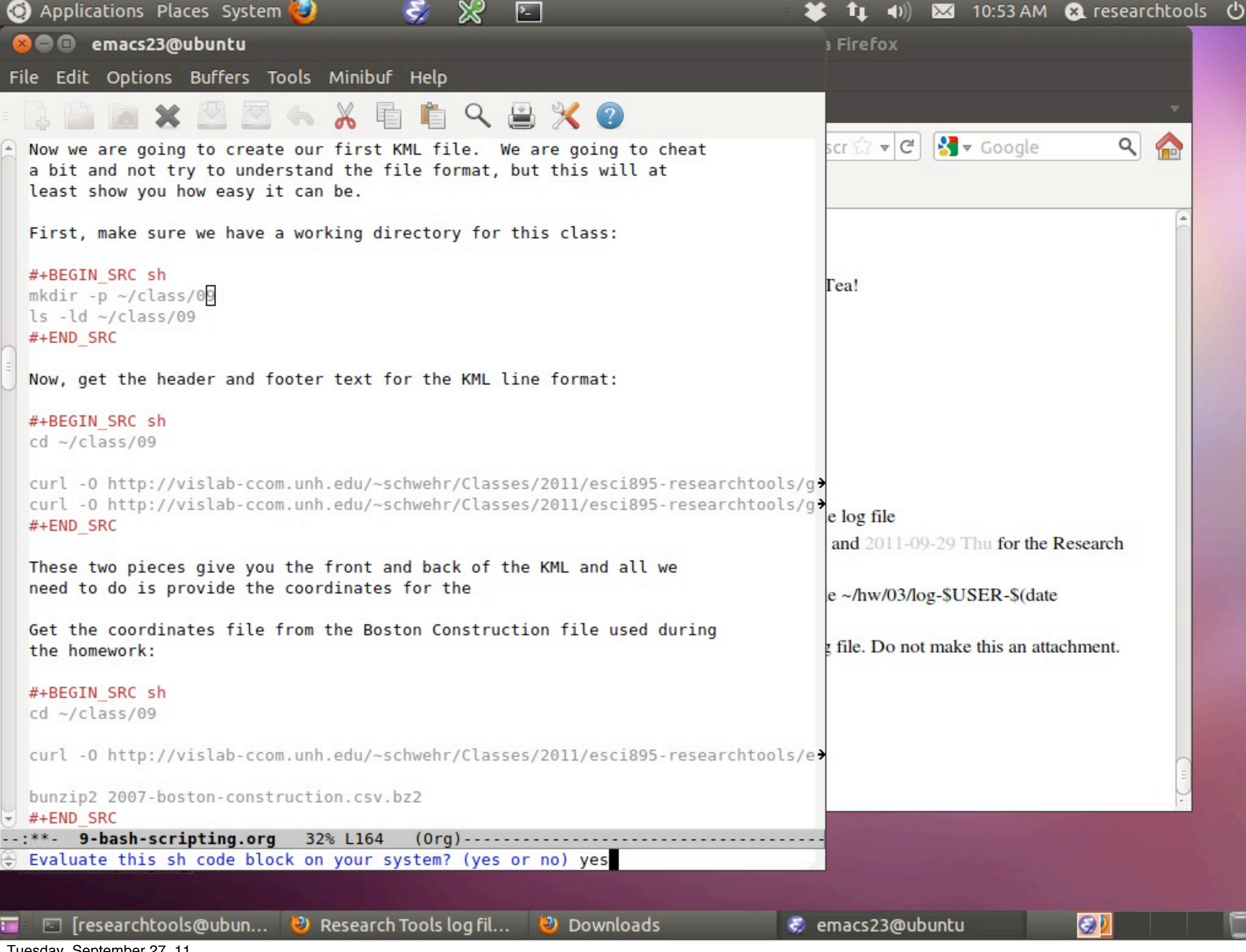

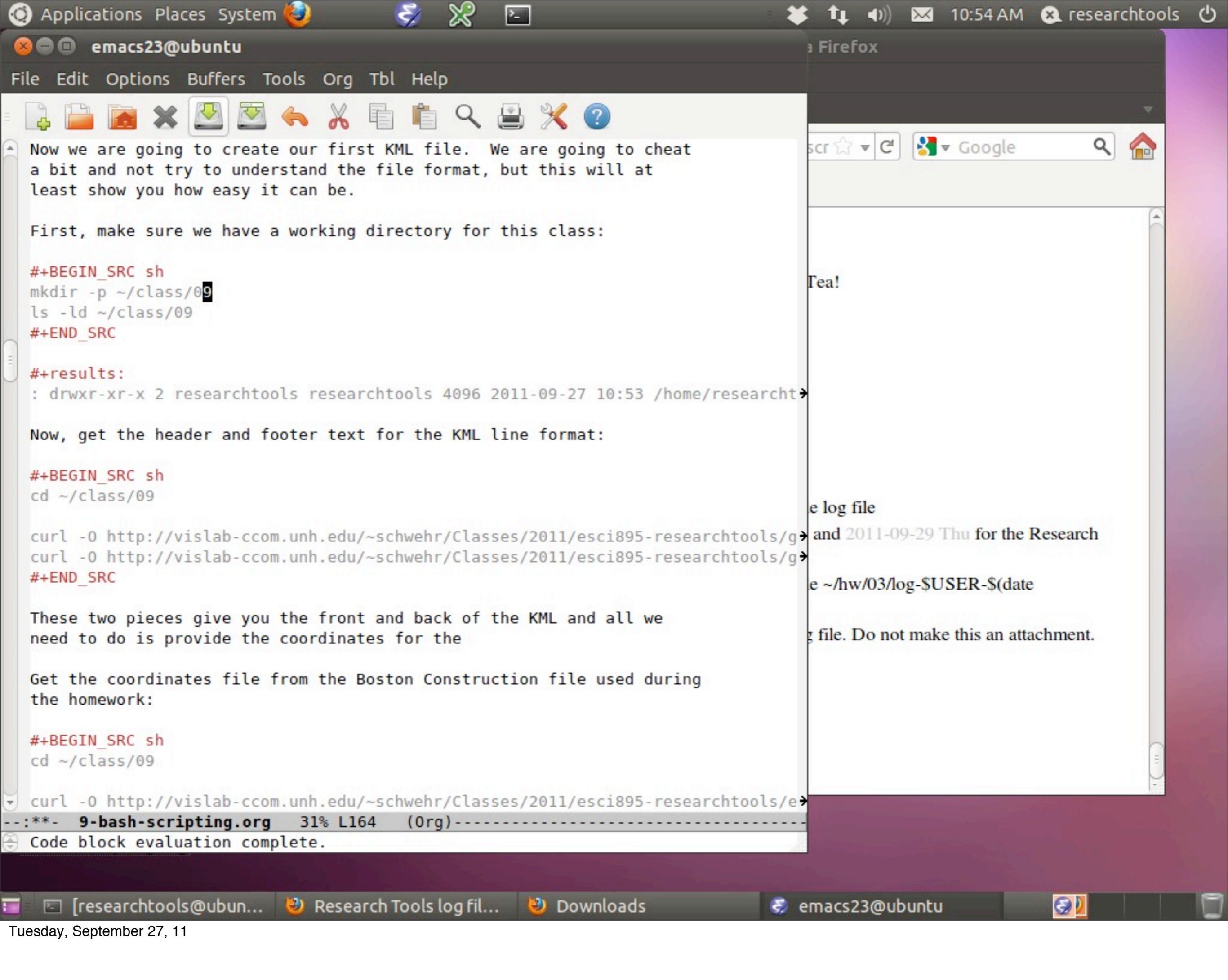

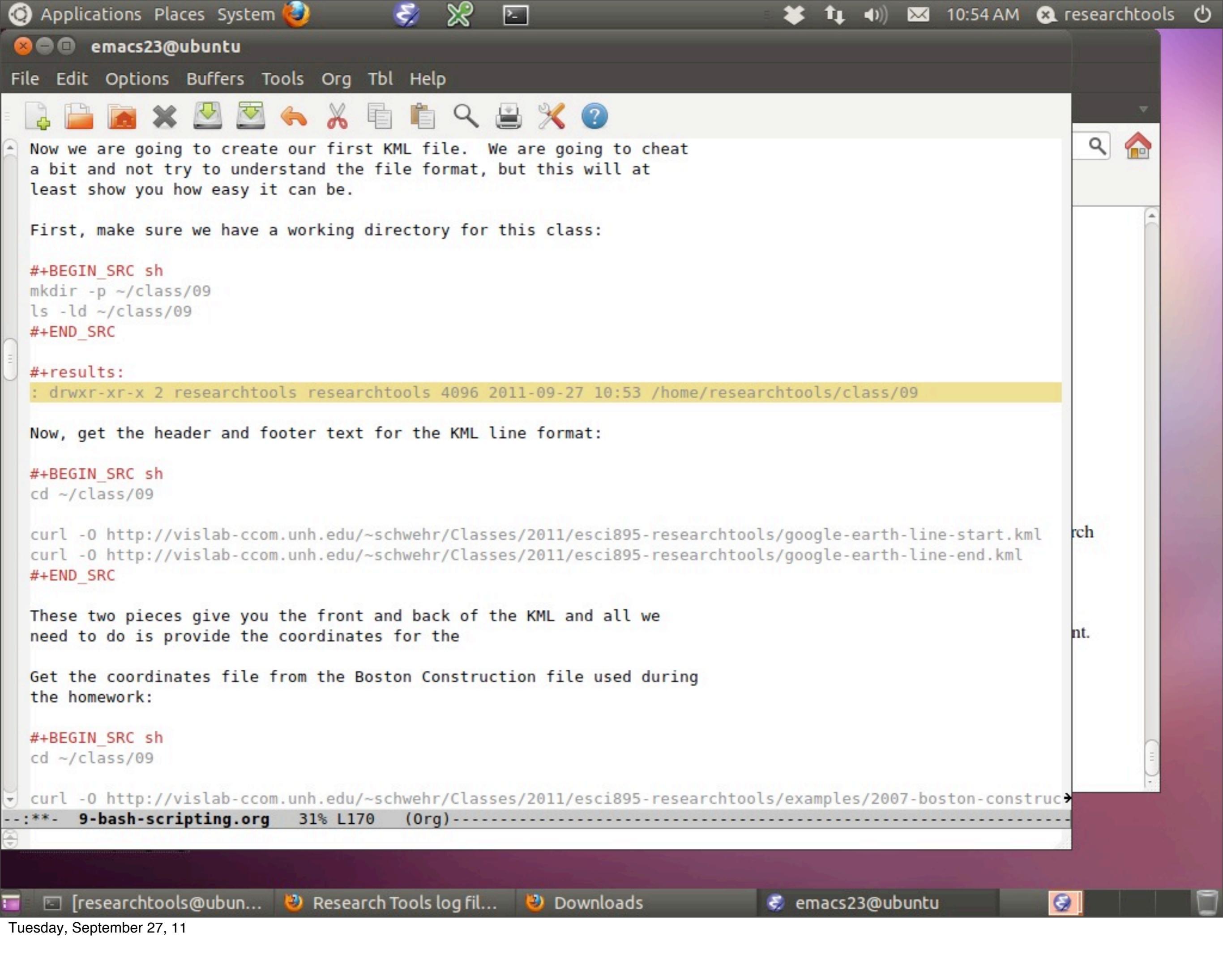

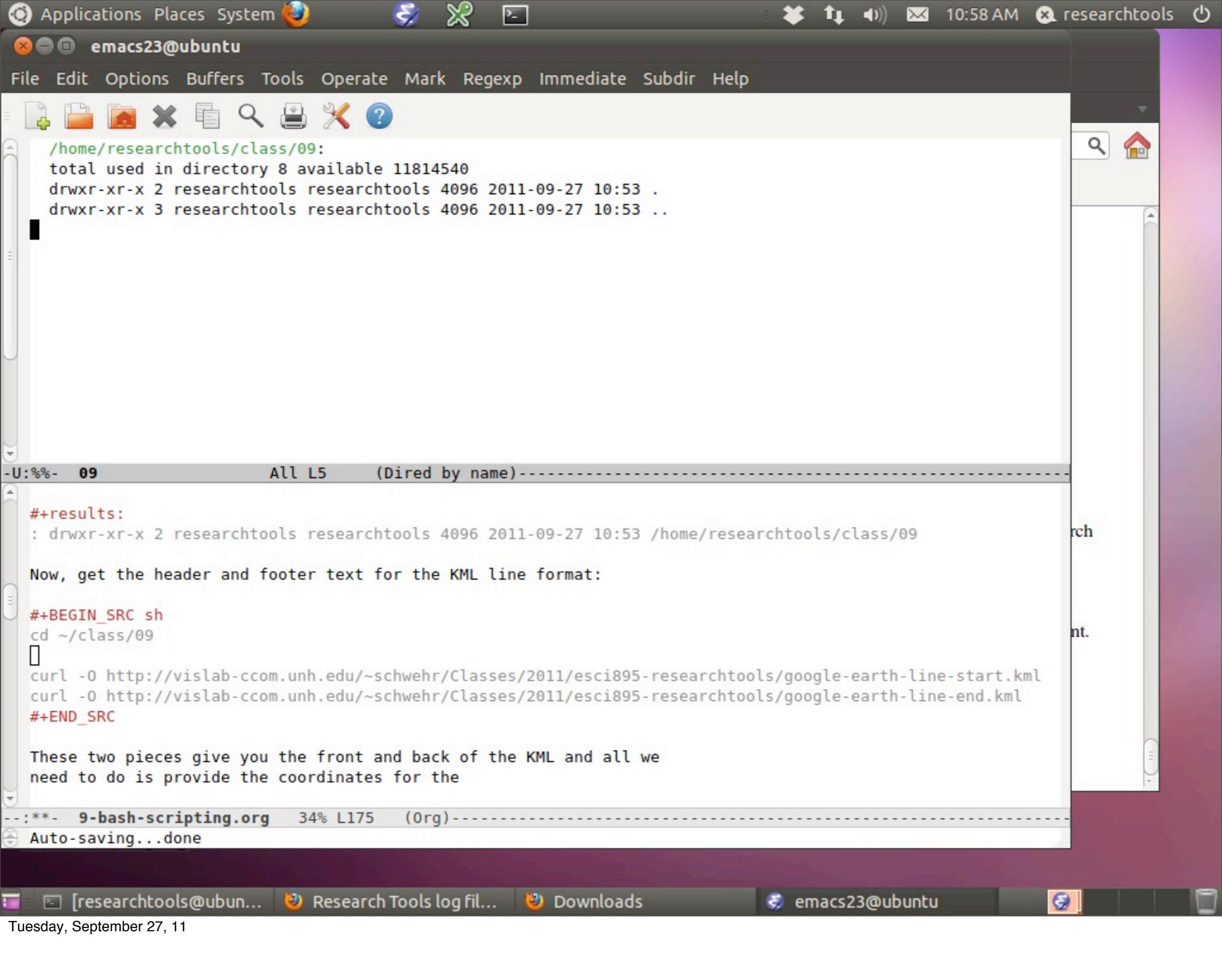

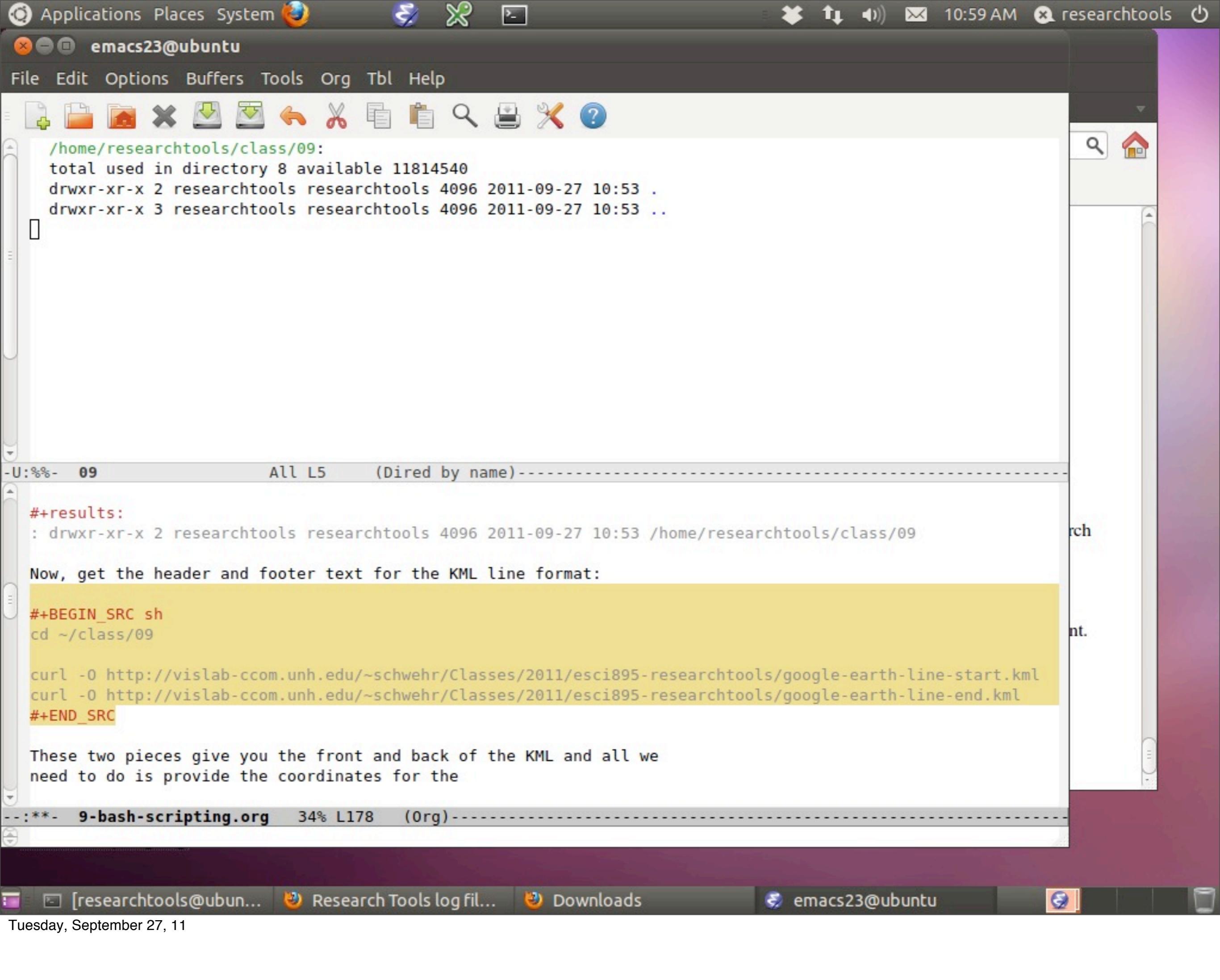

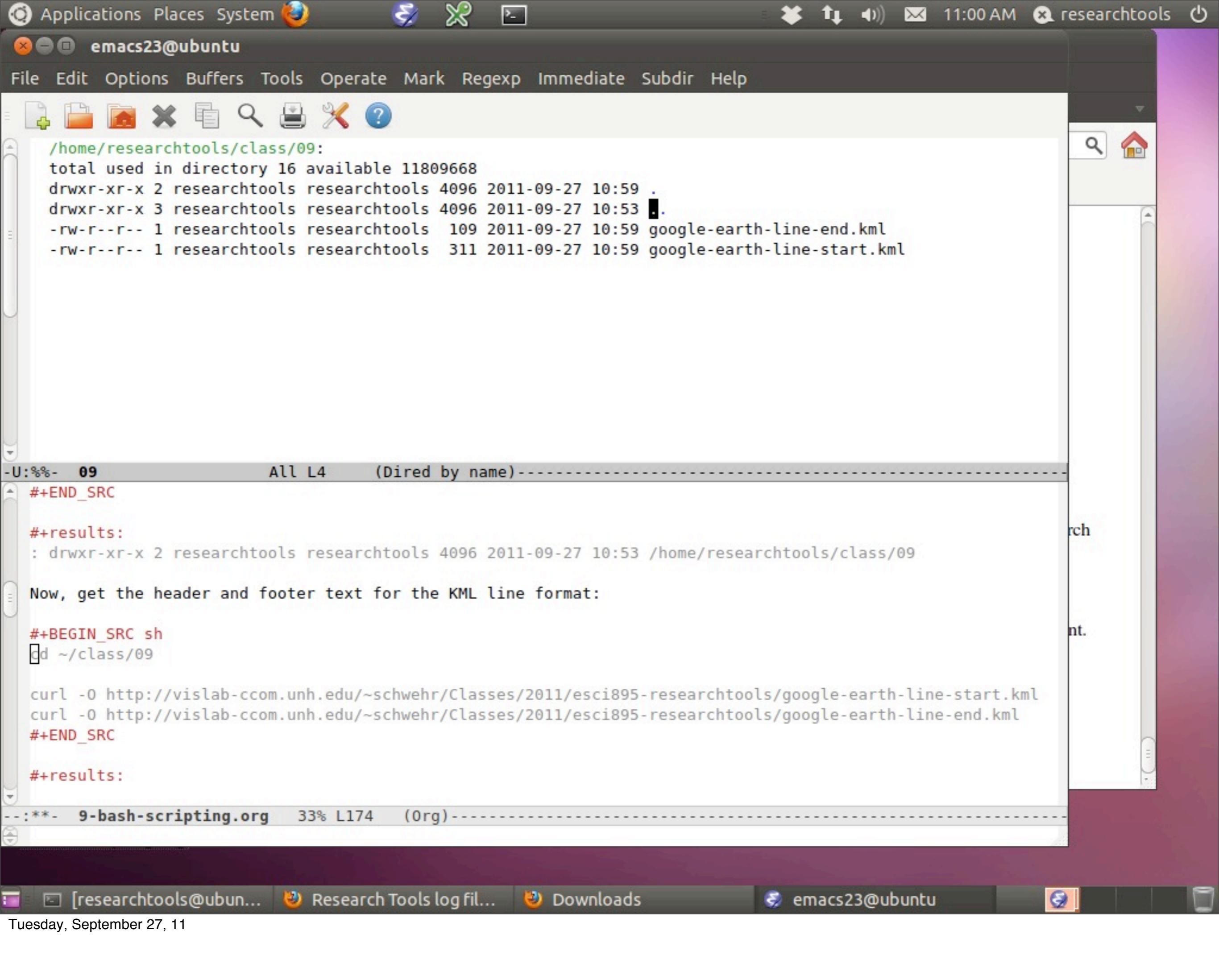

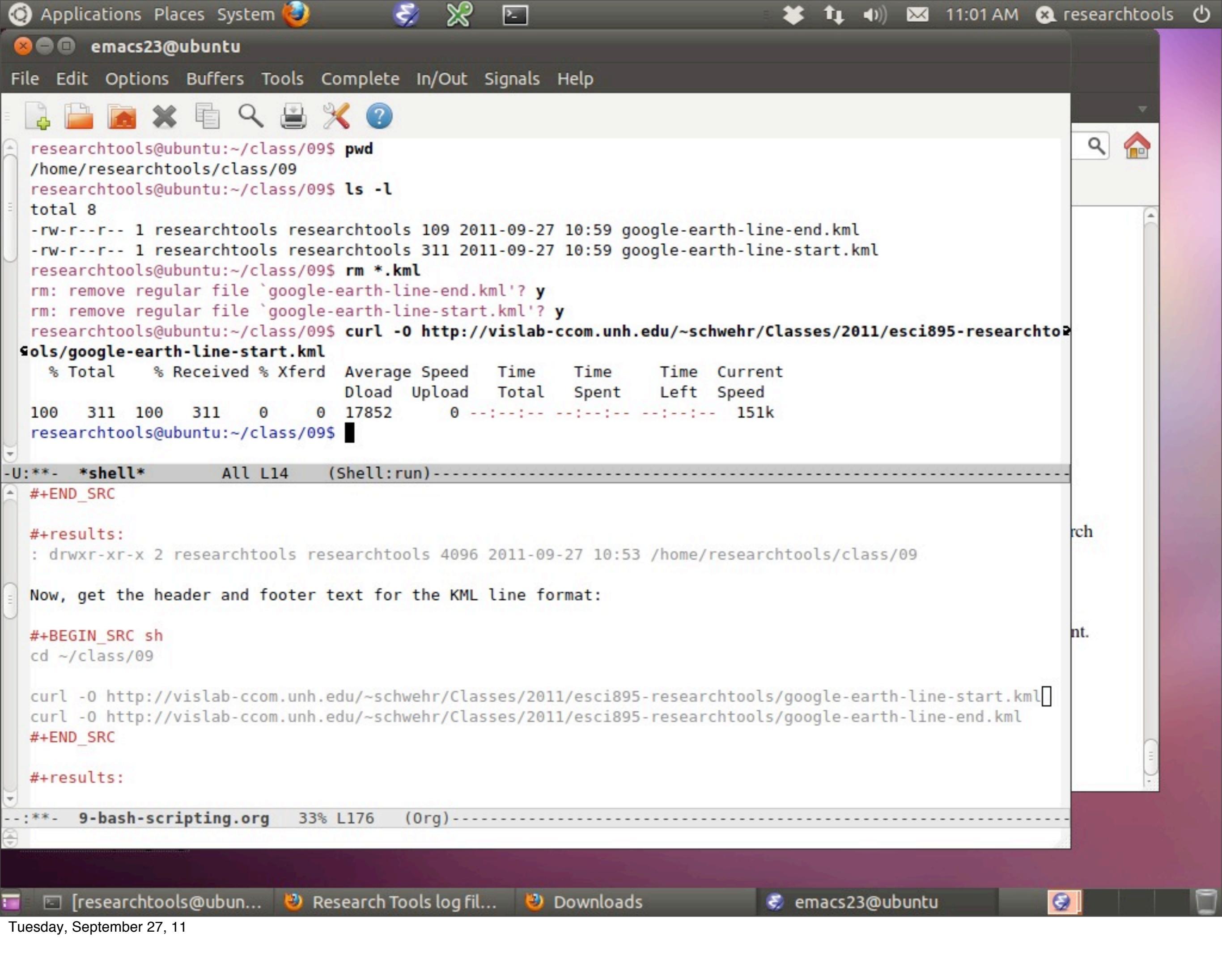

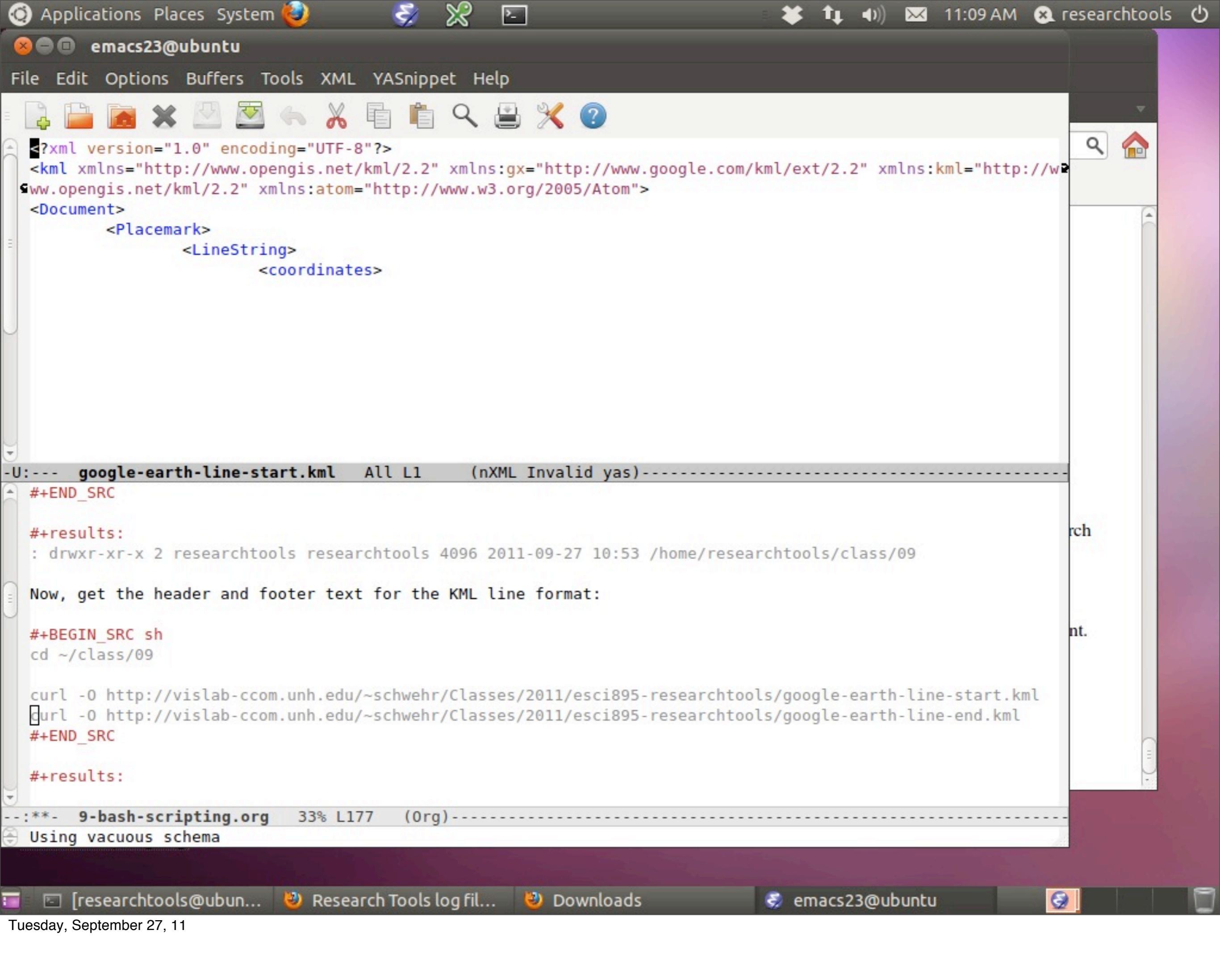

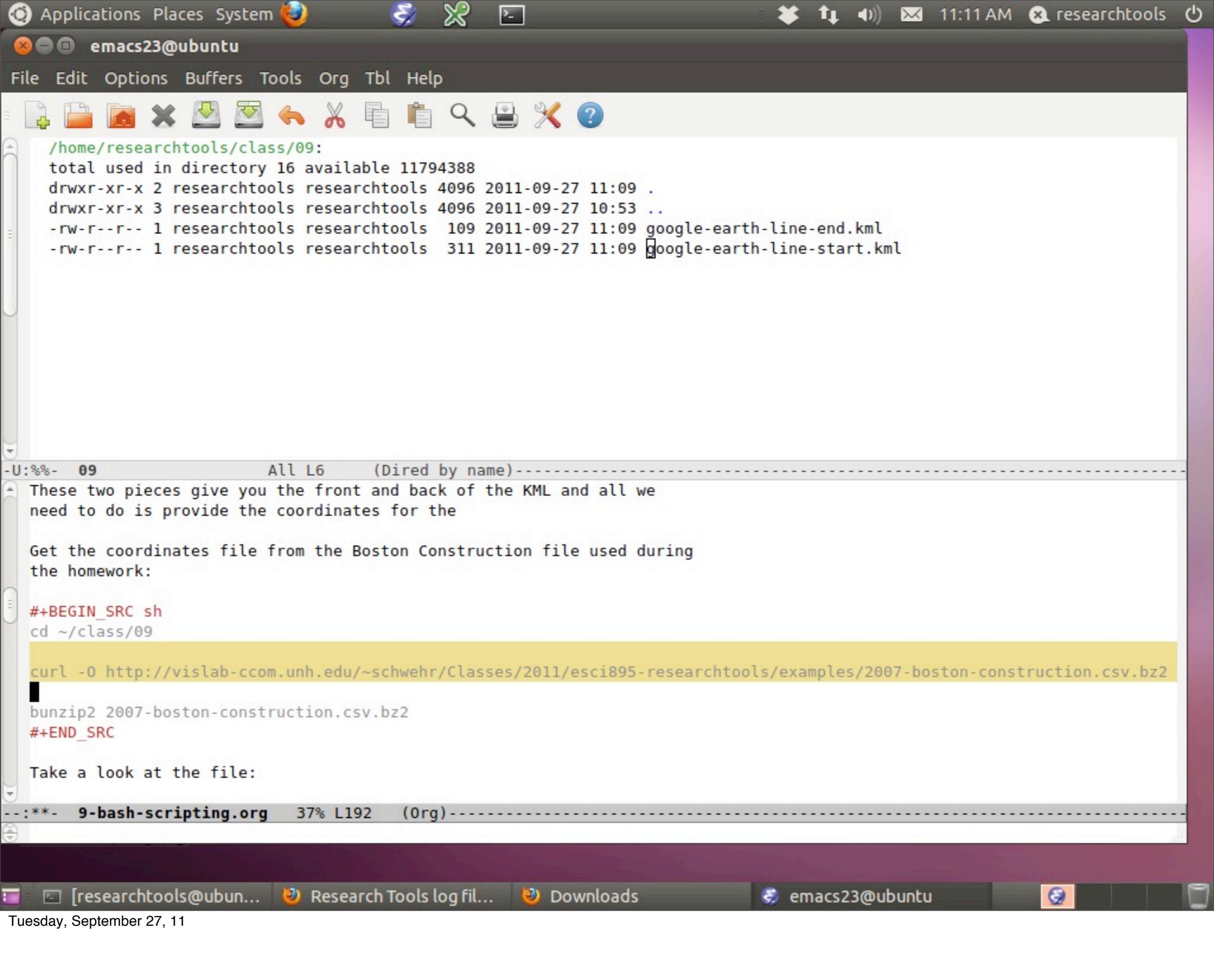

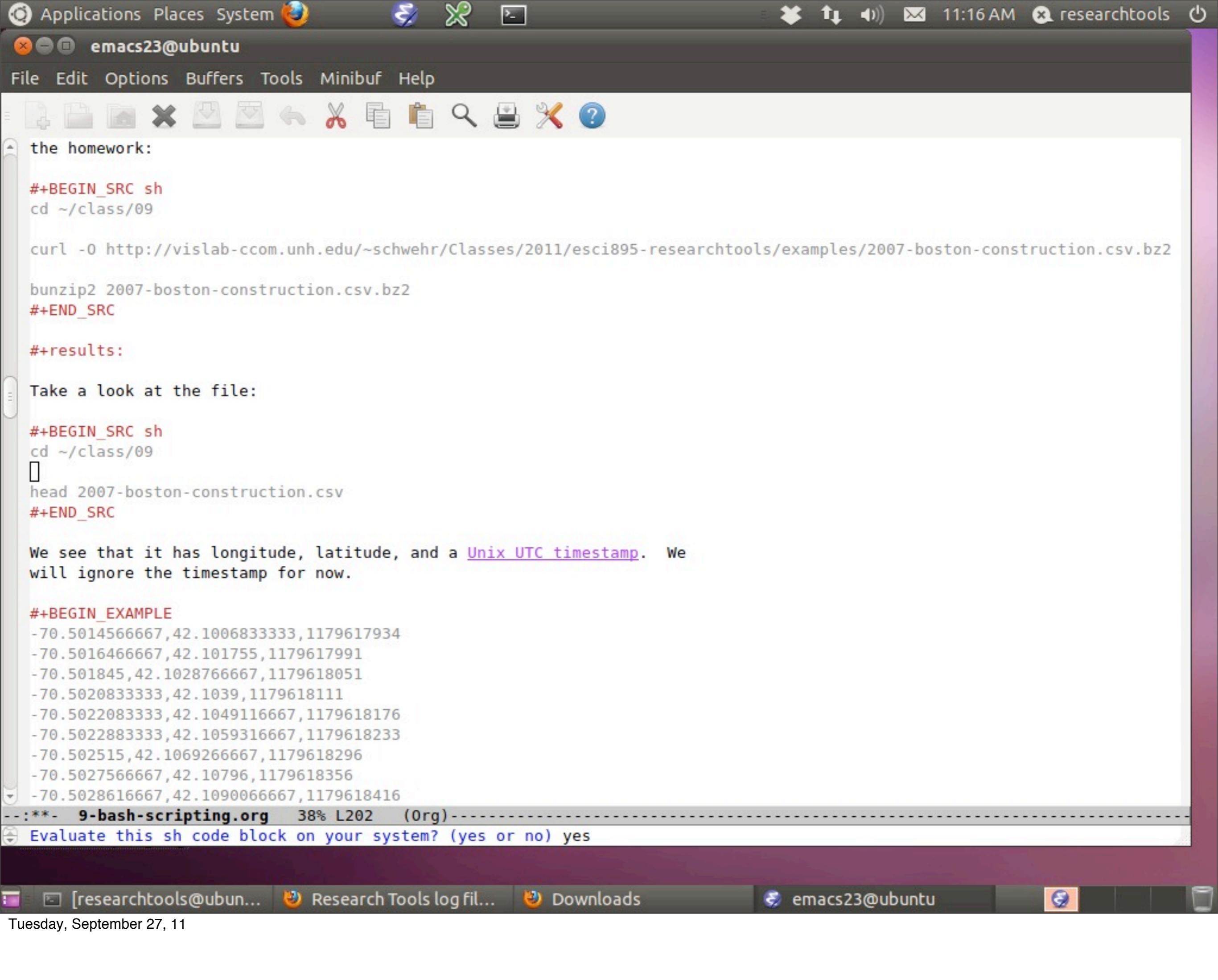

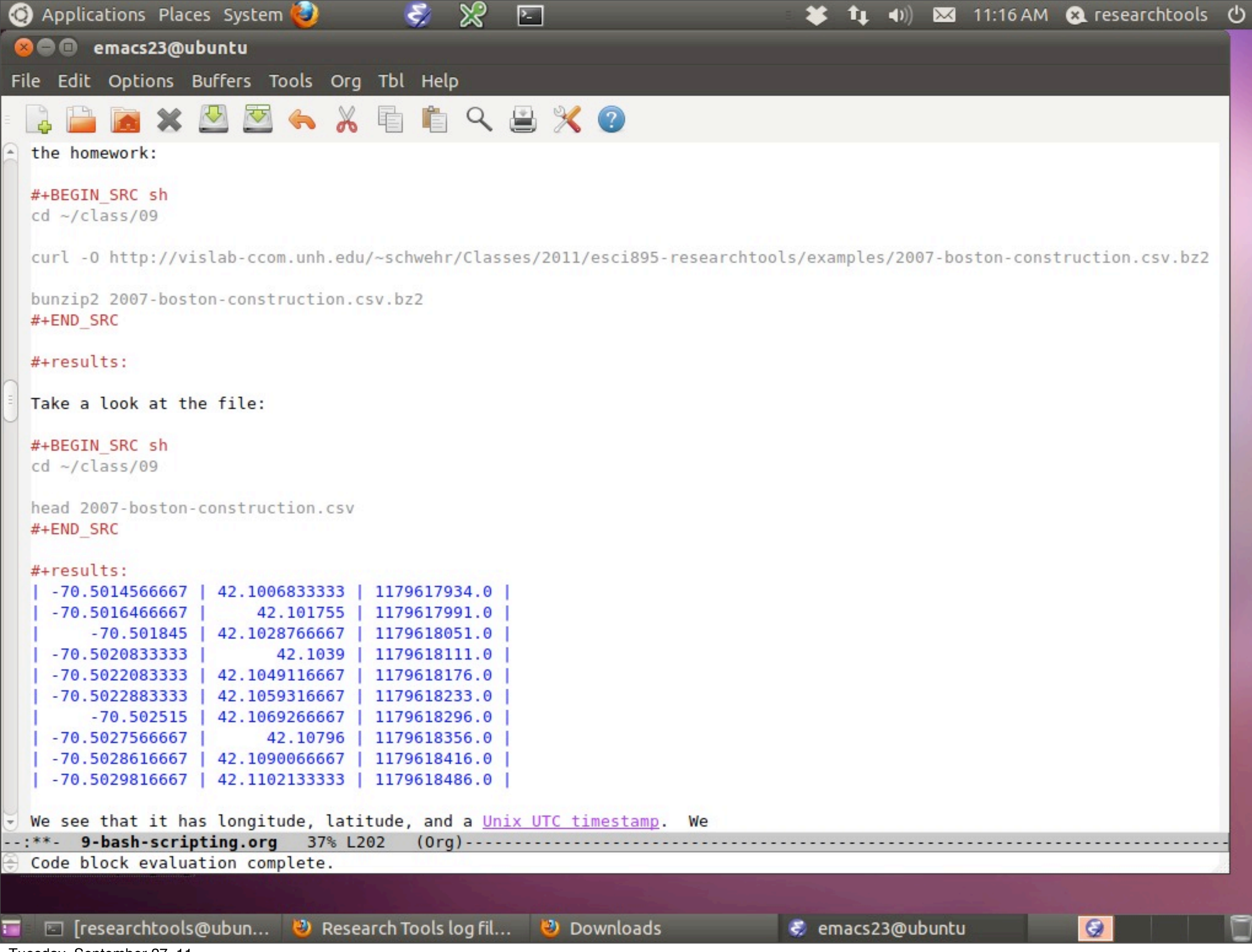

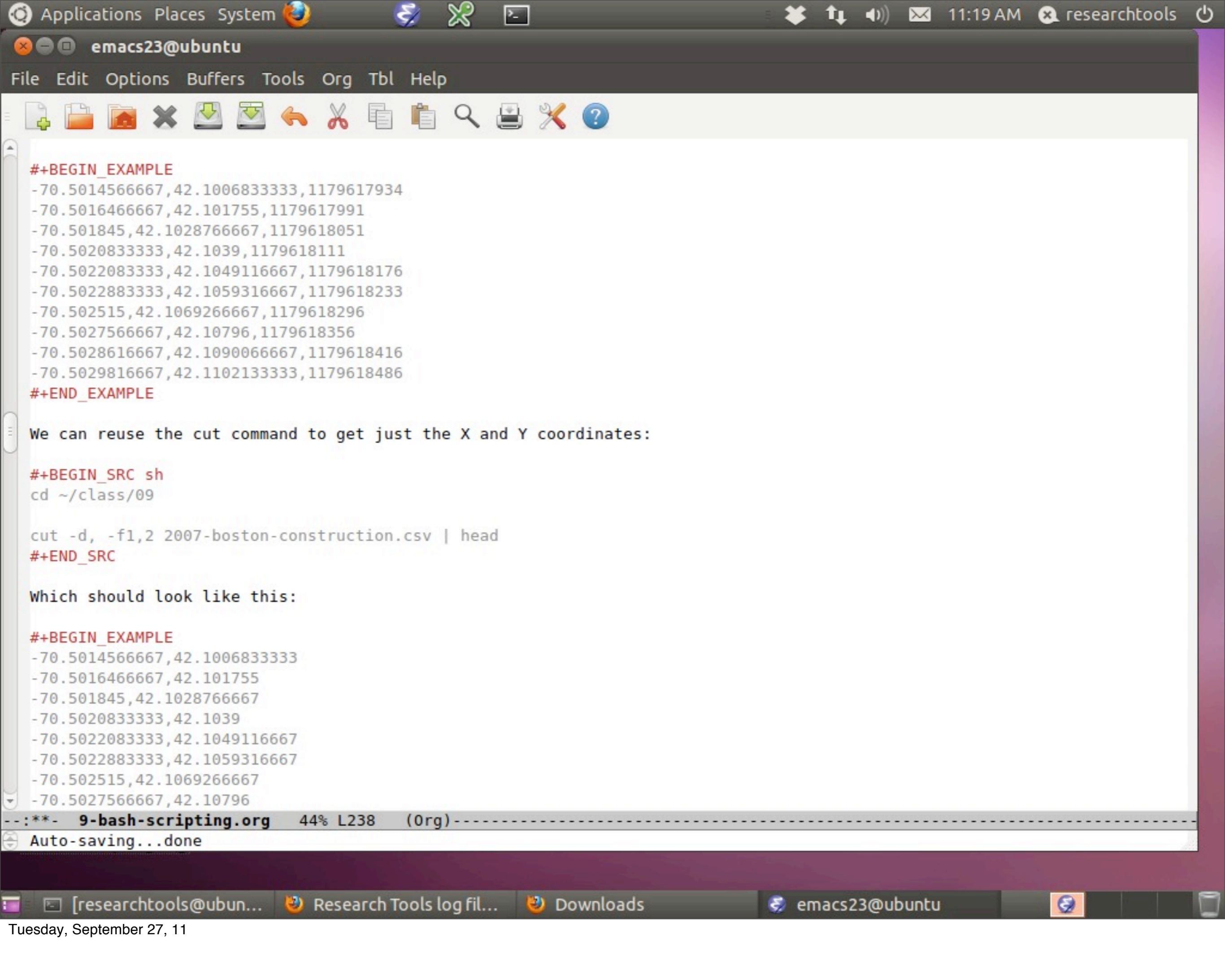

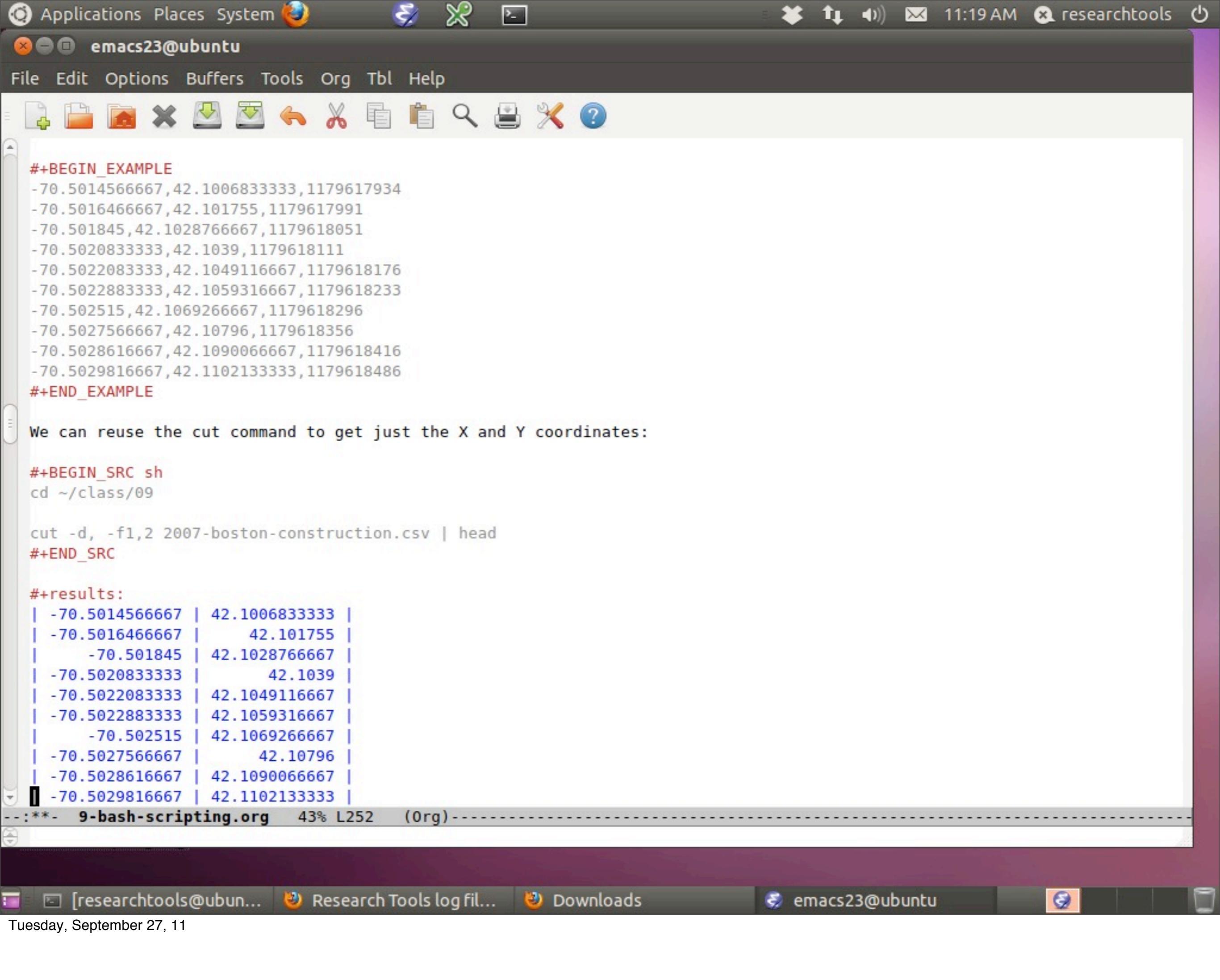

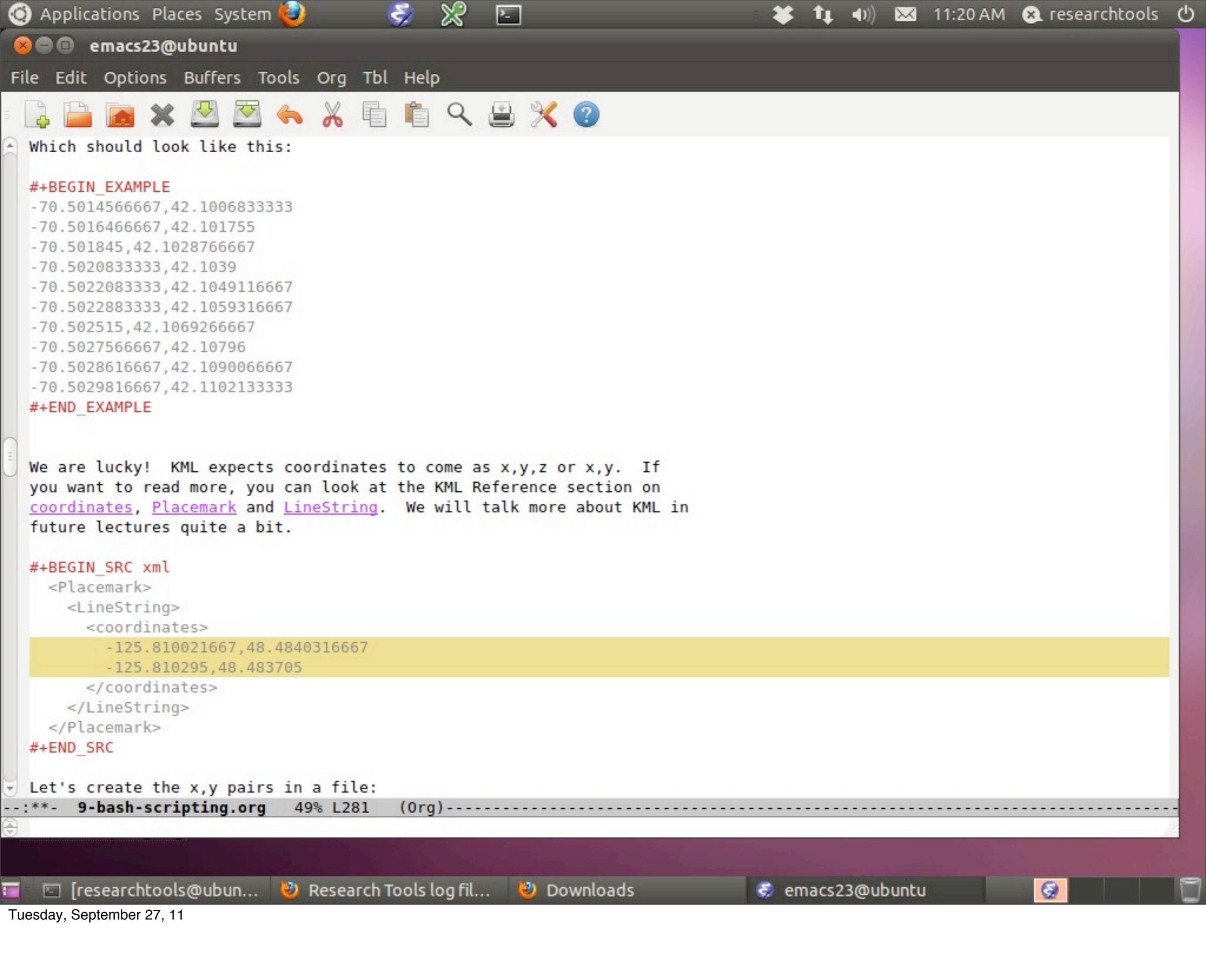

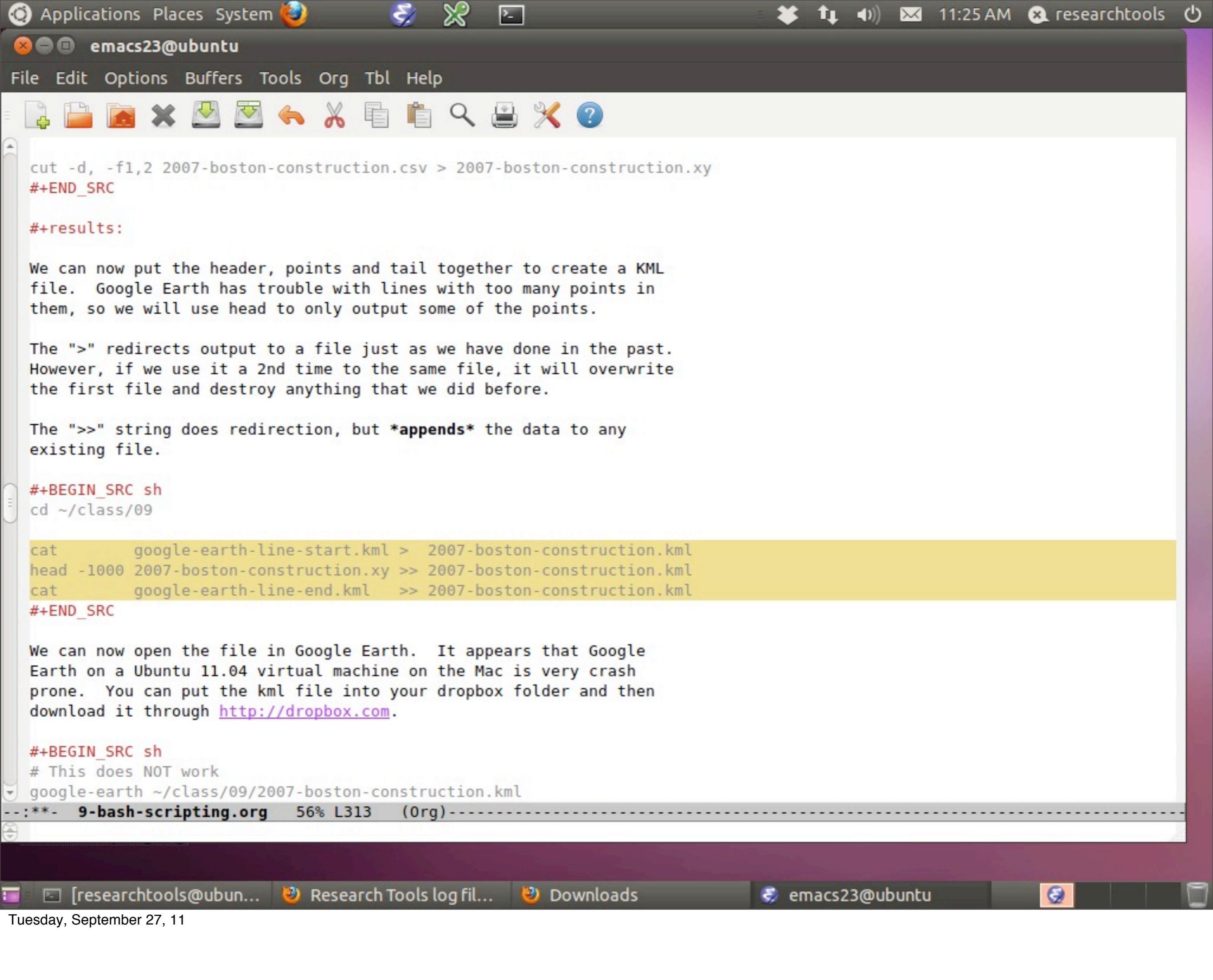

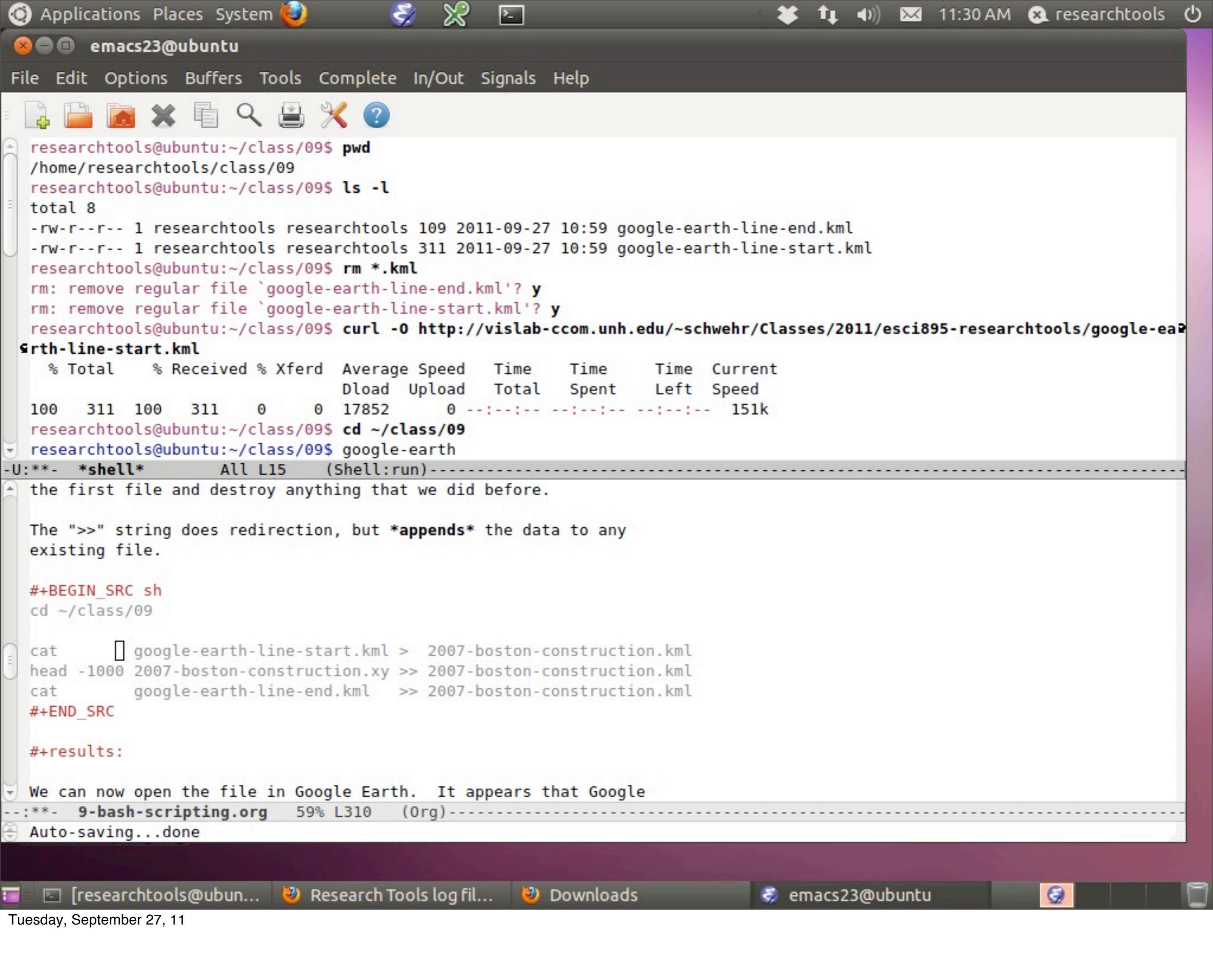

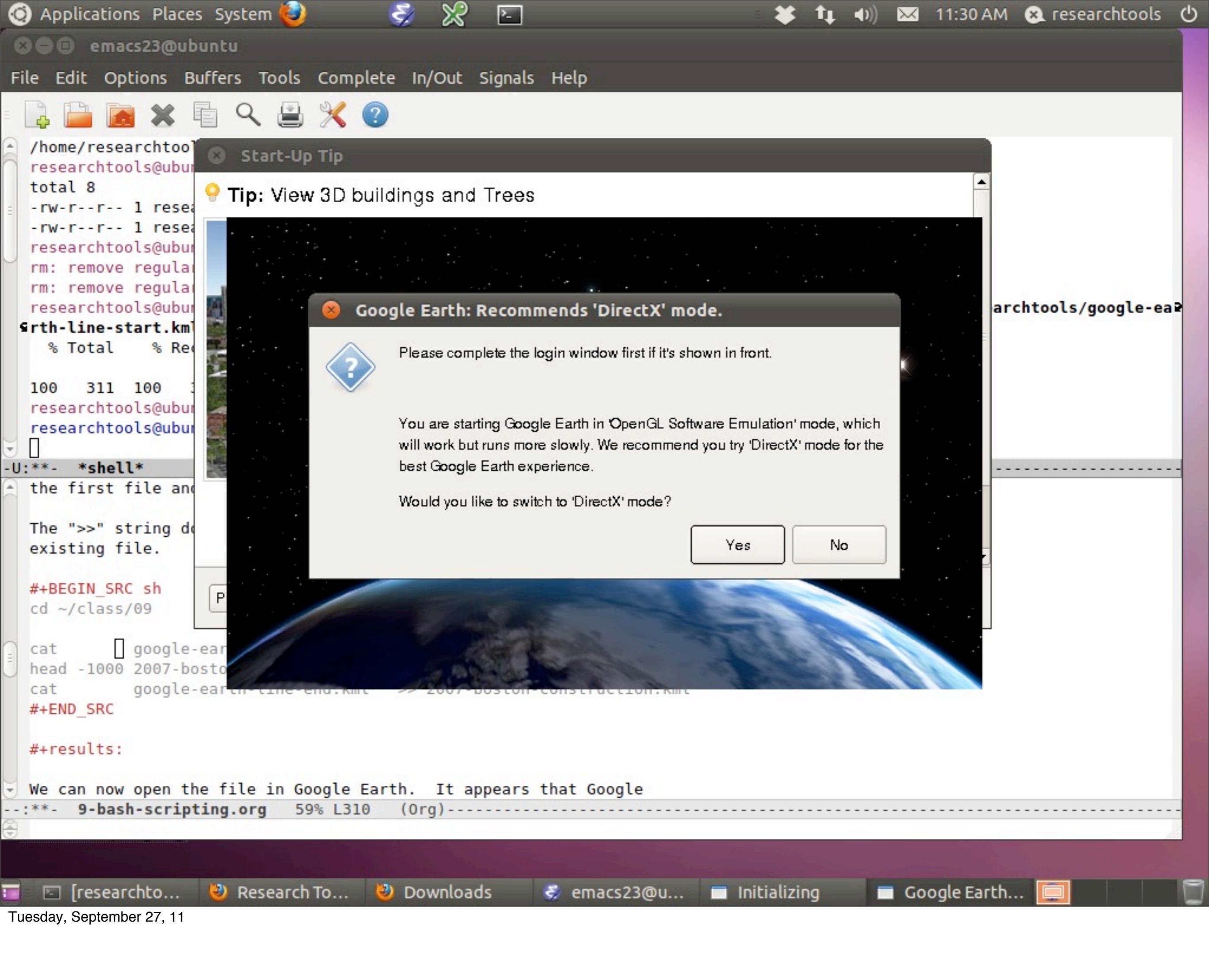

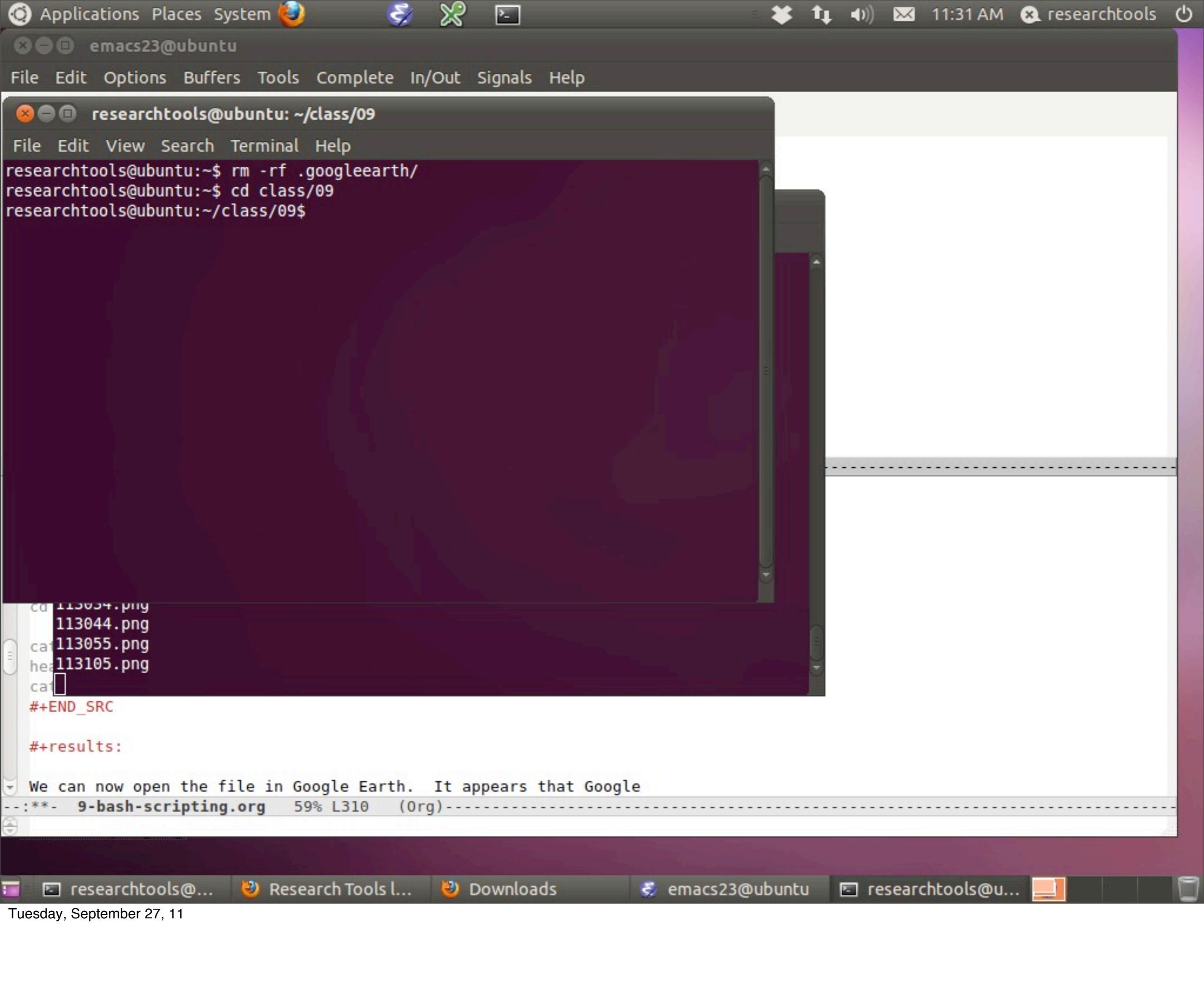

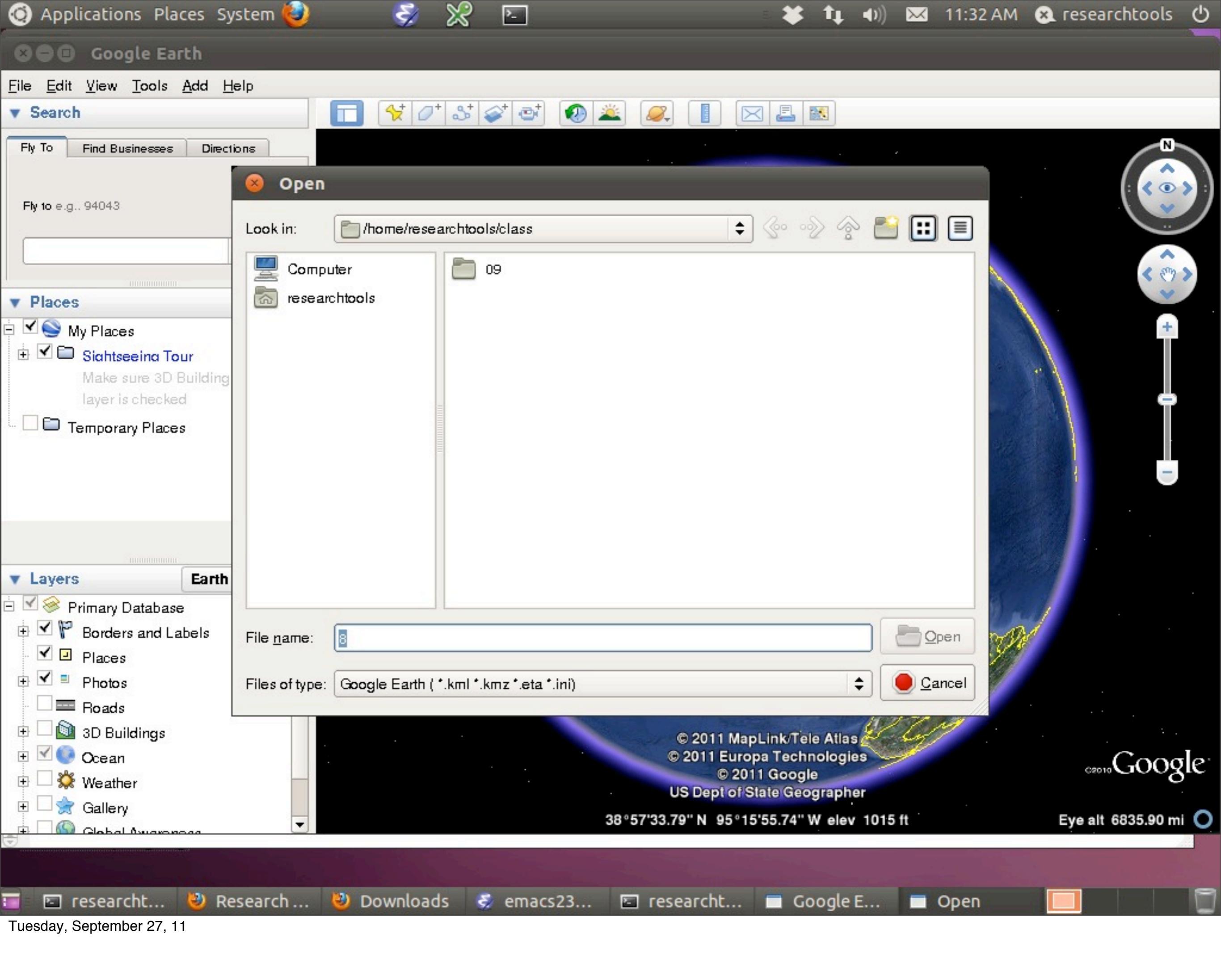

🧿 Applications Places System 😂

## 🛛 🗐 🗊 🛛 Google Earth

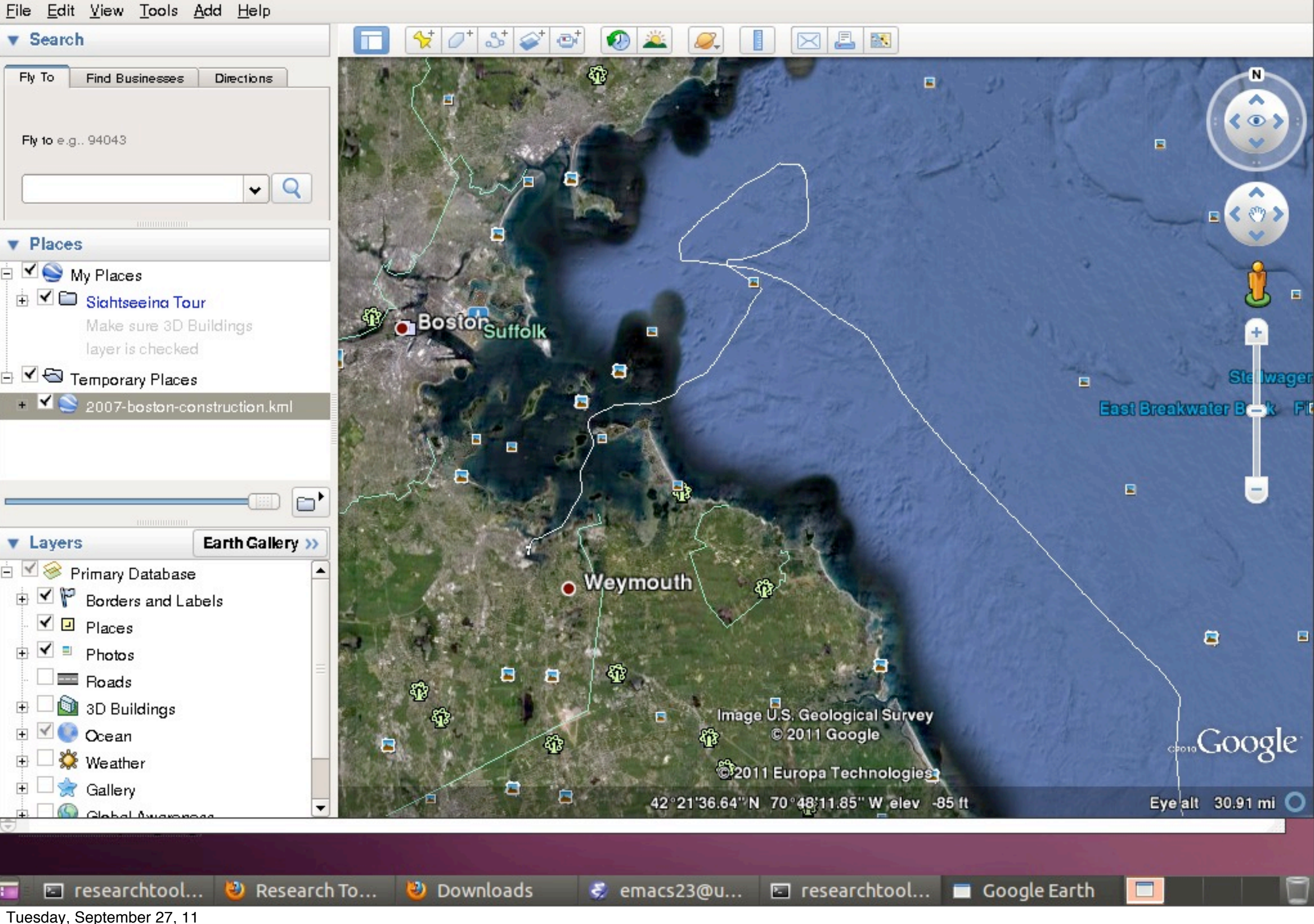

🖂 11:35 AM 😣 researchtools 🕛

**(**)

۶.

Tuesday, September 27, 11

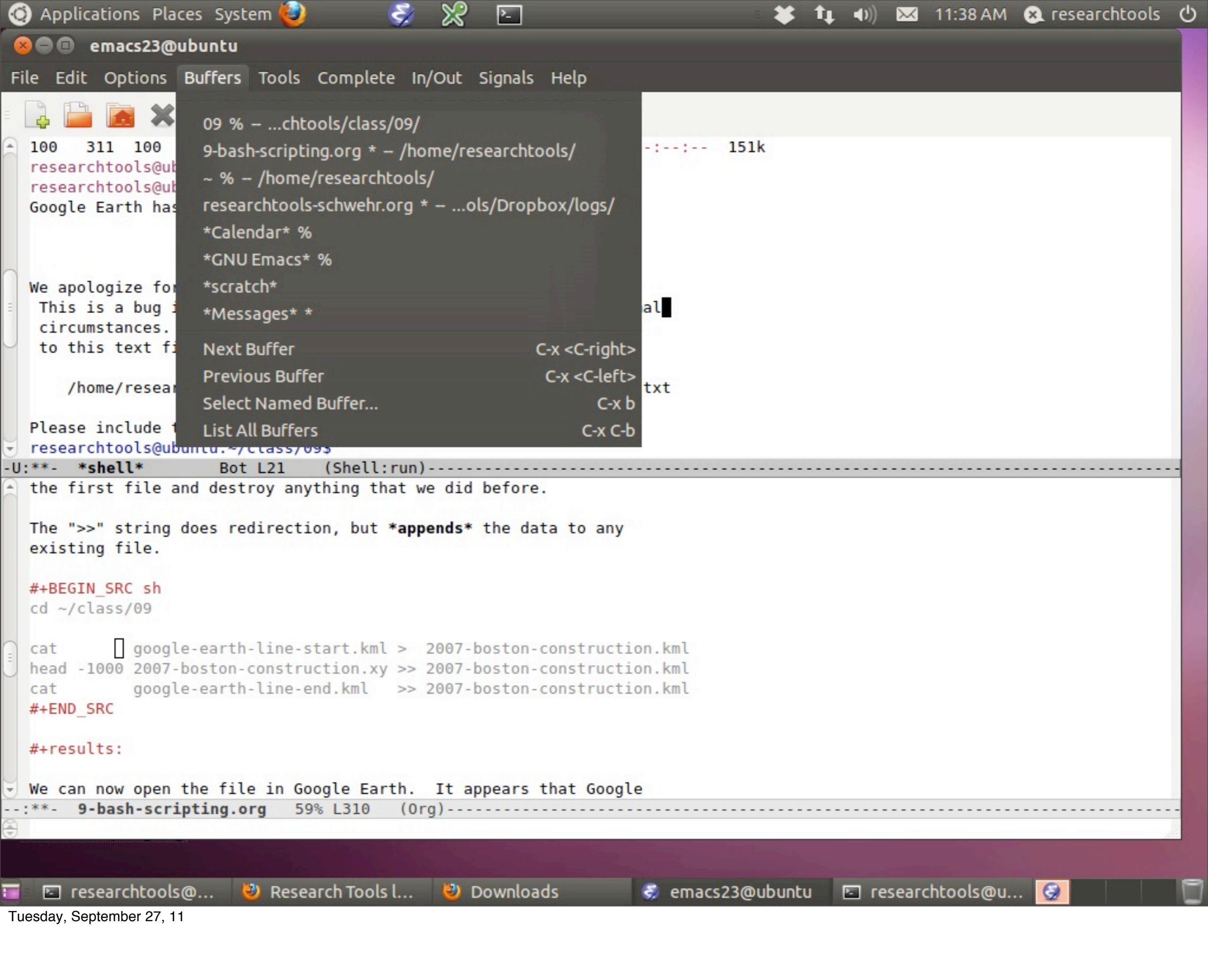

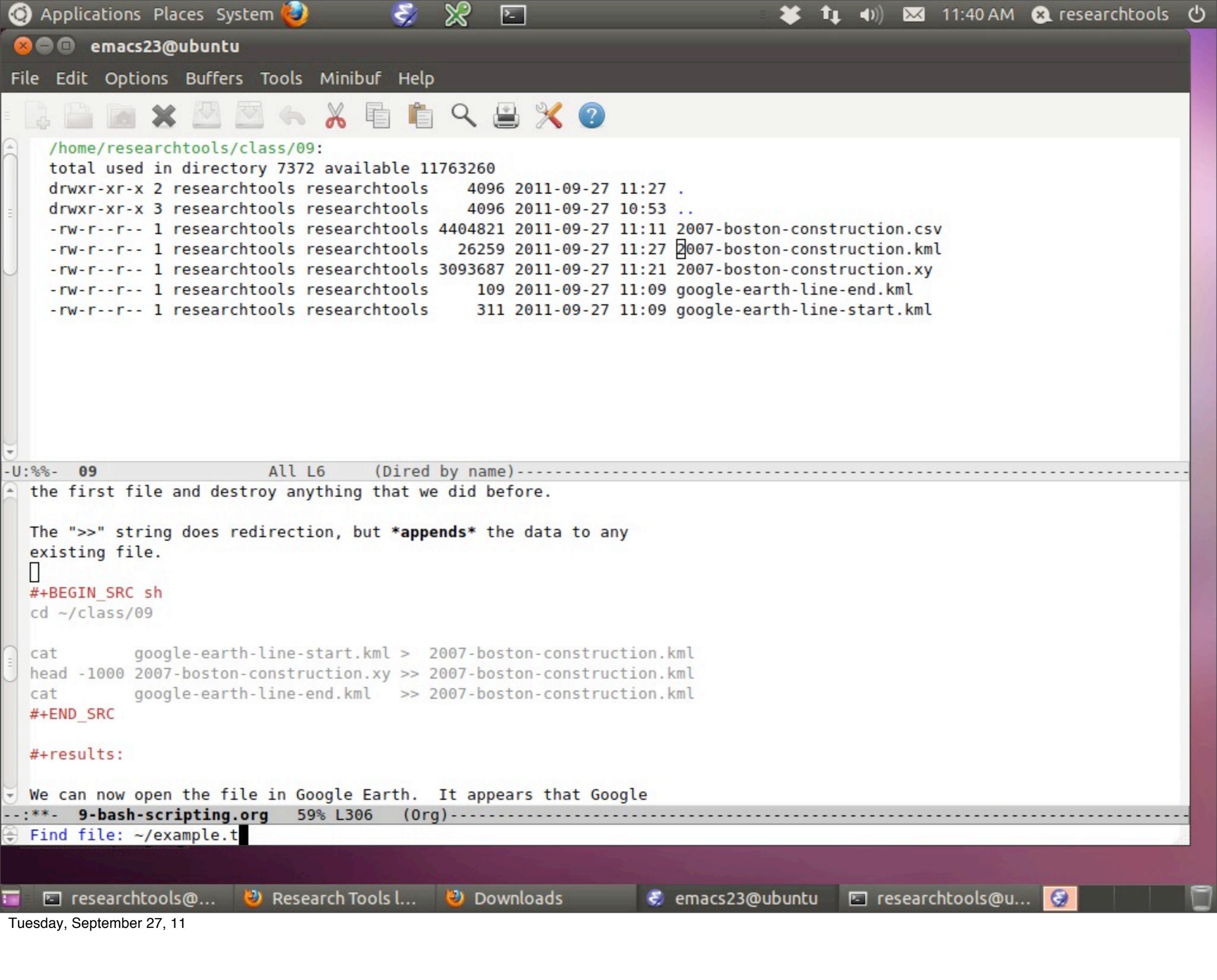

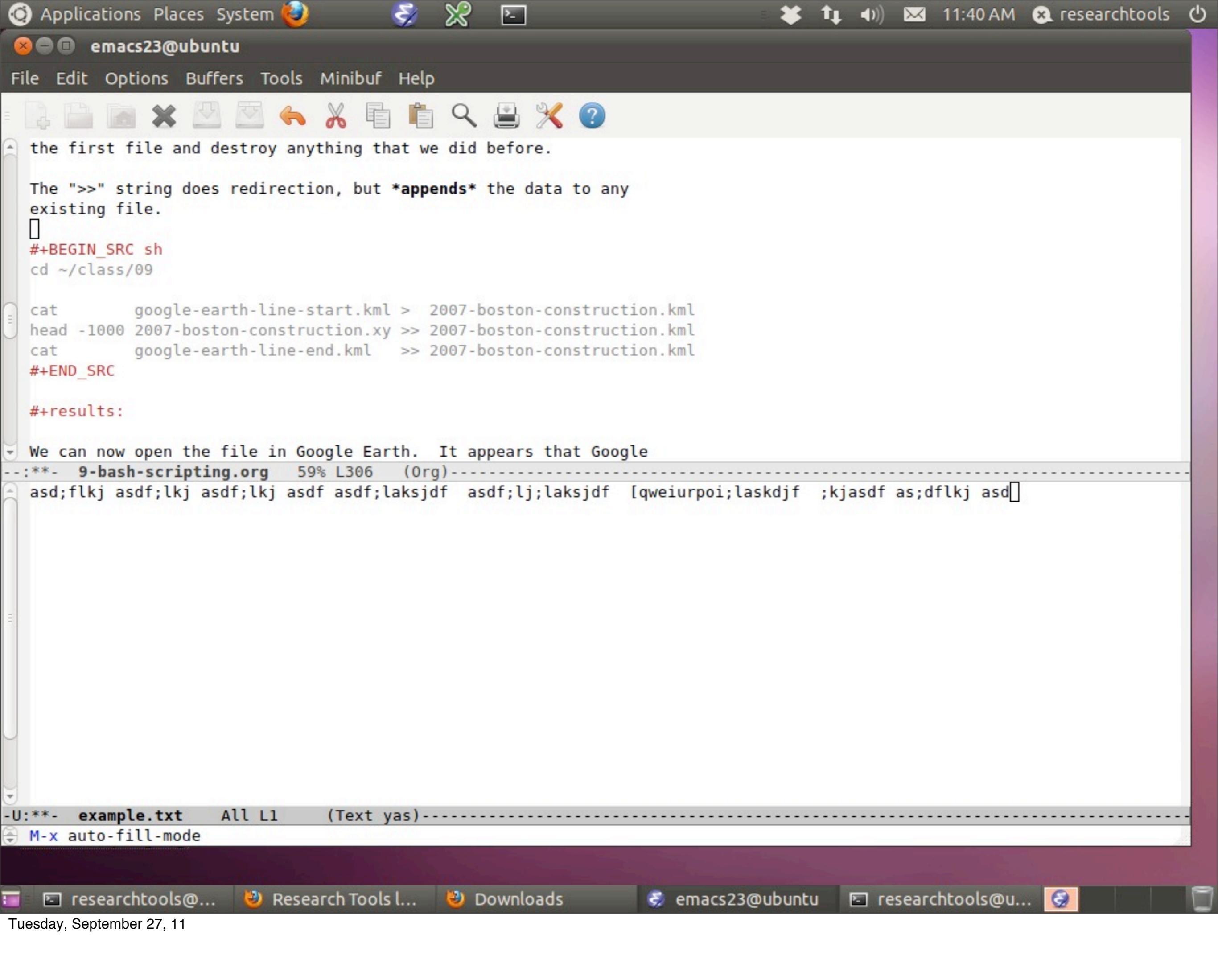

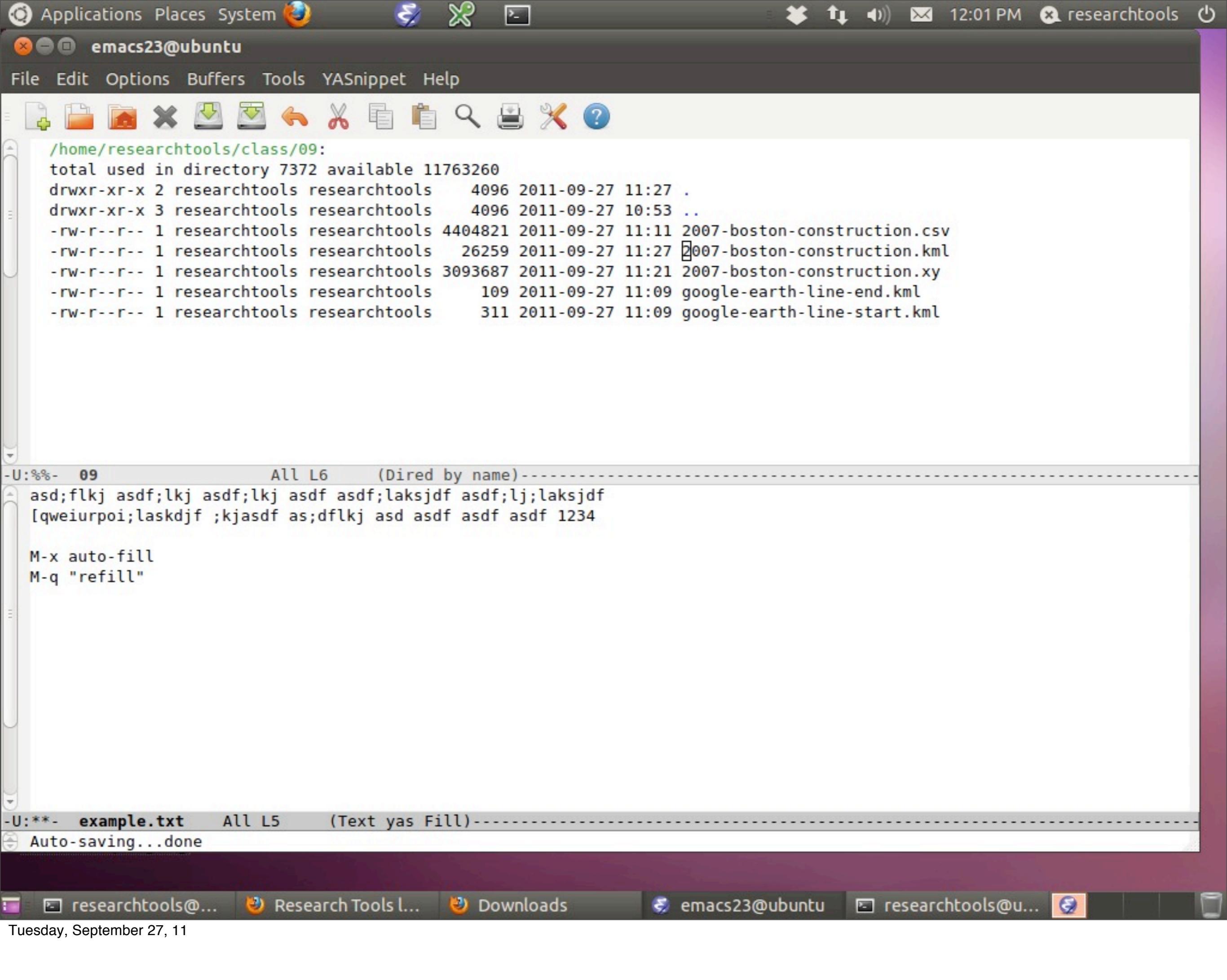